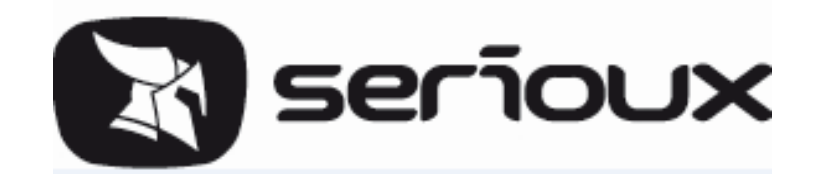

# Manual de utilizare SERIOUX S1005KTAB

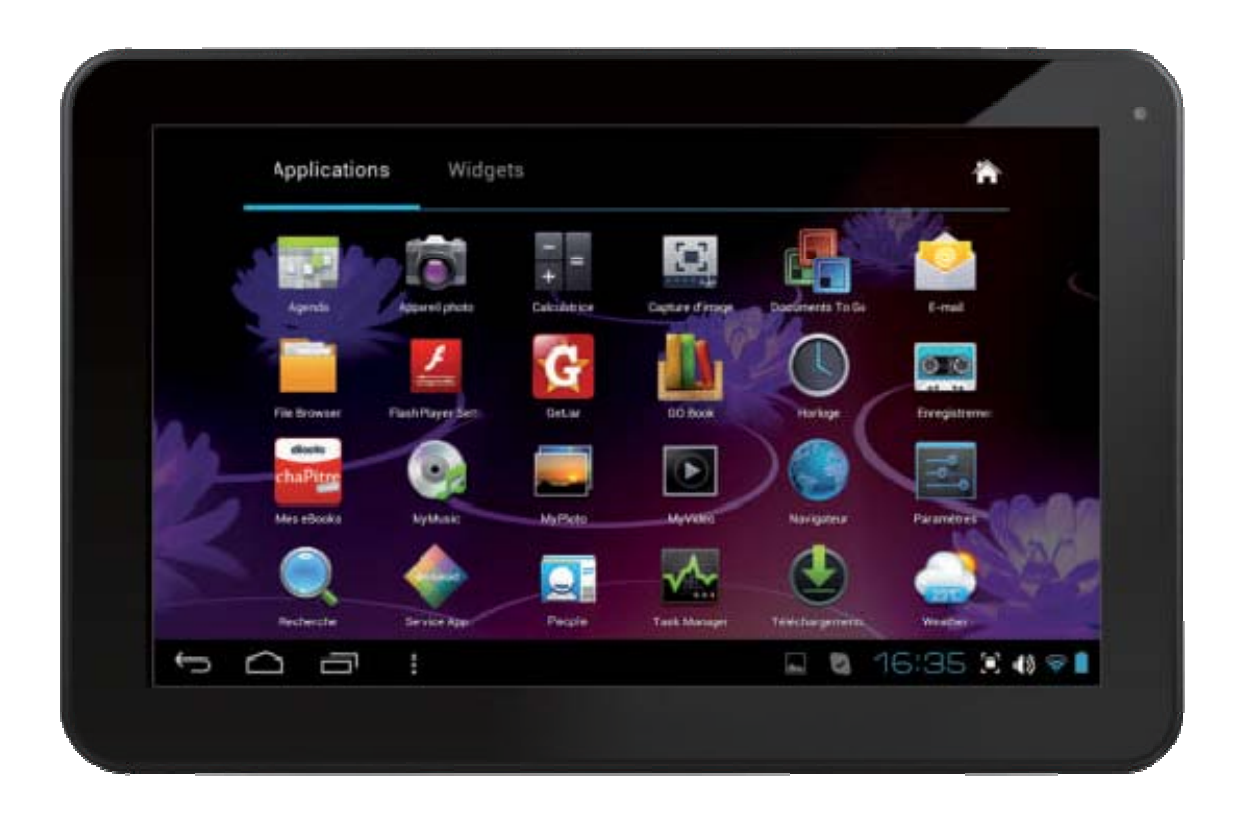

# Manual de utilizare

| Atentie:                                                                               | 4             |
|----------------------------------------------------------------------------------------|---------------|
| 1. Aspect si butoane:                                                                  | 5             |
| 1.1 Descriere                                                                          | 5             |
| 1.2 Pornire/oprire                                                                     | 6             |
| 1.3 Buton inapoi                                                                       | 6             |
| 1.4 Volum +, Volum                                                                     | 6             |
| 1.5 Intrare mufa Jack                                                                  | 6             |
| 1.6 Card TF                                                                            | 6             |
| 1.7 Mini USB                                                                           | 6             |
| 1.8 Resetare                                                                           | 6             |
| 2. Prima utilizare                                                                     | 6             |
| 2.1 Managementul bateriei si incarcarea                                                | 6             |
| 2.2 Conectarea la PC                                                                   | 7             |
| 3. Interfata de operare a dispozitivului                                               | 7             |
| 3.1 Descrierea interfetei principale                                                   | 7             |
| 3.2 Descrierea barei de stare                                                          | 9             |
| 3.3 Utilizarea ecranului tactil                                                        | 9             |
| 4. Setarile de baza ale dispozitivului                                                 | 10            |
| 4.1 Setari sunete, afisare notificari si luminozitate                                  |               |
| 4.2 Aplicatii                                                                          |               |
| 4.4 Stocare                                                                            |               |
| 4.5 Limba & introducere text                                                           |               |
| 4.6 Data & Setare timp                                                                 | 14            |
| 4.7 Selectare mod USB                                                                  | 14            |
| 4.8 Despre dispozitiv                                                                  |               |
| 4.9 WI-FI                                                                              | 15            |
| 4.10 Setari captura ecran                                                              | 16            |
| 4.11 HDMI                                                                              |               |
| ☆ Dupa realizarea conexiunii HDMI, puteti apasa pe butonul Power pentru a inchide ecra | nul, pentru a |
| obtine o viata mai lunga a bateriei                                                    |               |
| 5. Instalarea si gestionarea anlicatiilor                                              |               |
| 5.1 Instalare aplicatii                                                                |               |
| 6. Solutii la probleme                                                                 |               |
| 7. Specificatii de baza                                                                |               |
| 8 Masuri importante de siguranta                                                       | 19            |
|                                                                                        |               |
|                                                                                        |               |

| Attention:                        | 23 |
|-----------------------------------|----|
| 1. Appearance and Button:         | 24 |
| 1.1 Outlook Description           |    |
| 1.2 Power                         |    |
| 1.3 Back button                   |    |
| 1.4 Volume +, Volume              |    |
| 1.5 Earphone Jack                 |    |
| 1.6 TF Card                       |    |
| 1.7 Mini USB                      |    |
| 1.8 Reset                         |    |
| 2. First Use                      | 25 |
| 2.1 Battery Management and Charge | 25 |
| 2.2 Connect to PC                 |    |
| 3. Equipment Operation Interface  |    |
| 3.1 Main Interface Describe       |    |
| 3.2 Status Bar Describe           |    |
| 3.3 Use Touch Panel               |    |
|                                   |    |

| 4. Equipment Basic Set                                                                                                |                     |
|----------------------------------------------------------------------------------------------------|---------------------|
| 4.1 Sounds, Notification Display and Brightness Setting                                                               |                     |
| 4.2 Application                                                                                                    |                     |
| 4.4 Storage                                                                                                    |                     |
| 4.5 Language & input                                                                                                  |                     |
| 4.6 Date & Time Setting                                                                                               |                     |
| 4.7 USB Mode Select                                                                                                   |                     |
| 4.8 About Device                                                                                                    |                     |
| 4.9WI-FI                                                                                                    |                     |
| 4.10Screenshotsetting                                                                                                 |                     |
| 4.11HDMI                                                                                                    |                     |
| $\stackrel{\scriptstyle }{\precsim}$ After connecting HDMI, you can press the power button to turn off the screen, In | order to get longer |
| battery life                                                                                                    |                     |
| 5. Apps Install and Manage                                                                                            |                     |
| 5.1 App Installer                                                                                                    |                     |
| 6. Problem Solution                                                                                                   |                     |
| 7. Basic Function                                                                                                    |                     |
| 8.Important Safety Precautions                                                                                        |                     |
|                                                                                                    |                     |

|                                                     | 12 |
|-----------------------------------------------------|----|
| Онимание.<br>1 Изград и бутоци:                     |    |
|                                                     |    |
| 1.1 Описанис                                        |    |
| 1.2 Битонваленияличвале                             |    |
| 1.4. Звук + Звук-                                   |    |
| 1 5 Вхол Жак                                        | 45 |
| 1 6 TF Kapta                                        | 45 |
| 1.7 Мини USB                                        |    |
| 1.8 Нулиране                                        |    |
| 2. Първа употреба                                   |    |
| 2.1 Работа с батерията и зареждане                  |    |
| 2.2 Свързване към РС                                |    |
| 3. Операционалния интефейс на таблета               |    |
| 3.1 Описание на основния интерфейс                  |    |
| 3.2 Описание на статус летата                       |    |
| 3.3 Употреба на тактилния екран                     |    |
| 4. Основните настройки на таблета                   | 50 |
| 4.1 Настройки звуци, уведомления и яркост на екрана | 51 |
| 4.2 Приложения                                      | 51 |
| 4.3 Архивиране & възстановяване                     |    |
| а) Архивиране                                       |    |
| 4.5 Език & въвеждане на текст                       | 53 |
| 4.6 Дата & Настройка на часа                        | 54 |
| 4.7 Избор USB режим                                 | 54 |
| 4.8 Относно таблета                                 | 55 |
| 4.9 WI-FI                                           | 55 |
| 4.10 Настройки на екрана                            |    |
| 4.11 HDMI                                           | 56 |
| 4.12 Достъпност                                     | 57 |
| 4.13 Сигурност                                      | 57 |
| 5. Инасталиране и управление на приложенията        | 58 |
| 5.1 Инсталиране на приложения                       | 58 |
| 6. Решения на проблеми                              | 58 |
| 7. Основни характеристики                           | 59 |
| 8. Важни мерки за безопасност                       | 59 |

## Atentie:

Acest manual contine masuri importante de securitate si informatii despre utilizarea corecta a produsului, in vederea evitarii accidentelor. Va rugam cititi cu atentie manualul inainte de a utiliza dispozitivul.

- Va rugam nu va aflati in locuri cu temperaturi ridicate, umiditate sau foarte mult praf.
- Va rugam nu va aflati in locuri cu temperaturi ridicate, in special vara, nu lasati dispozitivul in masina cu geamurile inchise.
- Evitati sa scapati dispozitivul pe jos sau sa-l loviti, nu asezati ecranul TFT pe suprafete ce tremura puternic, aceasta poate duce la erori sau la deteriorarea ecranului TFT.
- Va rugam selectati volumul corespunzator, volumul castilor nu trebuie sa fie prea mare, la aparitia tinitusului reduceti volumul sau incetati folosirea castilor.
- Incarcati dispozitivul in urmatoarele conditii
- A、 Pictograma bateriei arata ca aceasta nu mai este incarcata
- B、 Sistemul se opreste automat, porneste imediat dupa oprire
- C、 Butoanele de operare nu raspund
- D. Pictograma din colt, ce afiseaza starea bateriei dispozitivului, este rosie
- Va rugam nu deconectati brusc dispozitivul cand acesta se afla in stadiul de upload sau download fisiere, acest lucru ar putea provoca erori ale aplicatiilor.
- Va rugam urmati instructiunile de operare standard din manualul de utilizare, compania nu va fi responsabila pentru nicio deteriorare a dispozitivului ce apare datorita folosirii necorespunzatoare.
- Nu desfaceti produsul nu folositi alcool, diluant sau benzina pentru a-l curata.
- Nu utilizati dispozitivul in locuri in care folosirea echipamentului electronic este interzisa (cum ar fi avionul)
- Nu folositi Tableta PC atunci cand conduceti sau cand mergeti pe strada,
- Folositi USB-ul doar pentru transmiterea datelor.

Compania isi rezerva dreptul de a imbunatati produsul, a schimba specificatiile produsului si design-ul, informatiile se pot modifica fara o notificare prealabila.

(Tableta nu este rezistenta la apa)

【Atentie】 Toate imaginile din acest manual sunt doar pentru referinta. Daca specificatiile produslui si desing-ul sufera schimbari; informatiile se pot modifica fara o notificare prealabila.

## 1. Aspect si butoane:

## 1.1 Descriere

Ecran tactil (capacitiv) rezistiv de 10.1": aveti posibilitatea de a face clic apasand pe pictogramele de pe ecranul tactil.

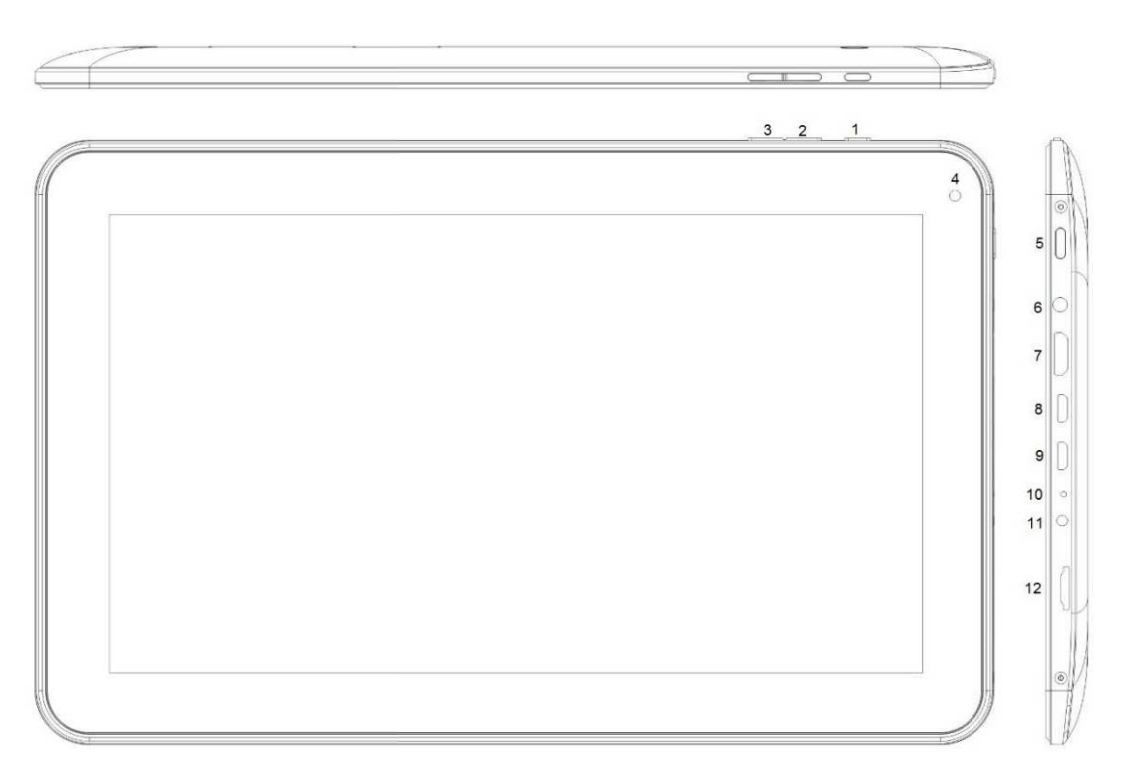

| 1、Buton inapoi | 7、miniHDMI |
|----------------|------------|
|----------------|------------|

- 2、Volum + 8、microUSB OTG2.0
- 3、Volum- 9、microUSB 2.0
- 4, Camera 10, Resetare
- 5, Pornire/oprire 11, Intrare incarcator
- 6、Intrare Jack 12、Slot microSD

## **1.2 Pornire/oprire**

Pornire: Tineti apasat lung pe butonul Power, sistemul va accesa interfata principala

Oprire: In interfata meniului principal, apasati butonul Power pentru aproximativ 5 secunde pentru a opri dispozitivul, sistemul poate afisa optiunea "power off", faceti clic pe "ok", puteti opri dispozitivul in siguranta.

Blocarea ecranului: apasati scurt pe butonul home pentru a bloca sau debloca ecranul.

[Atentie] : 1. Sistemul se va inchide automat cand bateria dispozitivului este consumata;

2. In cazul opririi fortate, la repornire datorita scanarii si repararii a eventualelor erori, pornirea va dura mai mult timp si interfata va afisa o bara de progres.

## 1.3 Buton inapoi

Apasati scurt pe butonul ESC pentru a va intoarce la interfata anterioara; apasati lung butonul ESC pentru a va intoarce la interfata principala

### 1.4 Volum +, Volum-

Butoanele de sus Volum +, Volum- maresc sau micsoreaza volumul sunetului.

### **1.5 Intrare mufa Jack**

Intrare standard mufa Jack 3.5 mm pentru casti

#### 1.6 Card TF

Slot CARD TF: card extern T-FLASH

## 1.7 Mini USB

Intrare mini USB: puteti folosi aceasta intrare pentru conectarea la computer si transmiterea datelor, incarcarea bateriei si conectarea unui flash drive extern USB.

## 1.8 Resetare

Daca tableta se blocheaza, folositi un obiect mic pentru a apasa scurt pe butonul RESET, tableta se va inchide fortat.

[Atentie]: Urmati pasii normali procesului de oprire si folositi butonul RESET doar daca nu puteti opri normal tableta, in caz contrar puteti afecta sistemul de operare al dispozitivului.

## 2. Prima utilizare

## 2.1 Managementul bateriei si incarcarea

Inainte de prima utilizare, incarcati complet bateria dispozitivului.

Pentru incarcare trebuie sa conectati adaptorul sau cablul USB.

La primele doua incarcari tineti dispozitivul pentru aproximativ 6 ore la incarcat, la urmatoarele incarcari veti avea nevoie de 4 ore.

[Atentie] : Acest dispozitiv foloseste o baterie incorporata de tip polimer, incarcarea se efectueaza cu ajutorul adaptorului standard (tensiune intrare: AC110~240V 50/60Hz Max: 180MA. tensiune iesire: DC5.0~5.5V/2A), sau prin cablul USB, fara incarcator, selectati modul de incarcare prin USB.

In timpul incarcarii pictograma bateriei se va anima.

La sfarsitul procesului de incarcare, pictograma bateriei va deveni verde si nu va mai fi animata.

Pentru a prelungi durata de viata a bateriei, la primele doua incarcari este recomandata consumarea completa a bateriei inainte de reincarcare.

**[Atentie]** : 1. Daca nu folositi tableta pentru o perioada lunga, pentru a evita deteriorarea bateriei cauzata de consumarea excesiva a acesteia, asigurati-va ca incarcati bateria la interval de o luna pentru a evita epuizarea acesteia;

2. Oprire Low-power, dispozitivul va atentioneaza ca bateria este aproape consumata, conectati incarcatorul, asteptati putin, dispozitivul va afisa interfata principala si se va incarca;

3. La incarcarea in standby a dispozitivului, imaginea de fundal devine neagra.

O incarcare normala va dura mai mult decat una efectuata cu dispozitivul oprit.

## 2.2 Conectarea la PC

Folositi cablul USB pentru conectarea tabletei la PC, fereastra de dialog va indica conectarea cablului USB, daca selectati "loading USB data" puteti transfera datele, daca selectati "no load" atunci bateria dispozitivului se va incarca.

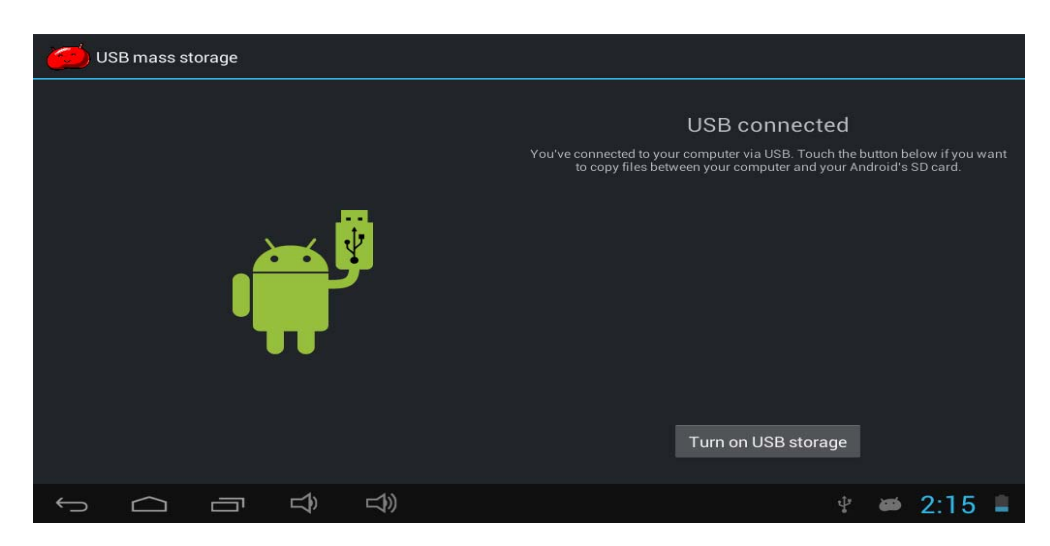

In modul de transfer puteti copia sau sterge fisierele din dispozitiv si din cardul de memorie.

## 3. Interfata de operare a dispozitivului

## 3.1 Descrierea interfetei principale

Dupa pornire pe ecran va fi afisata interfata principala.

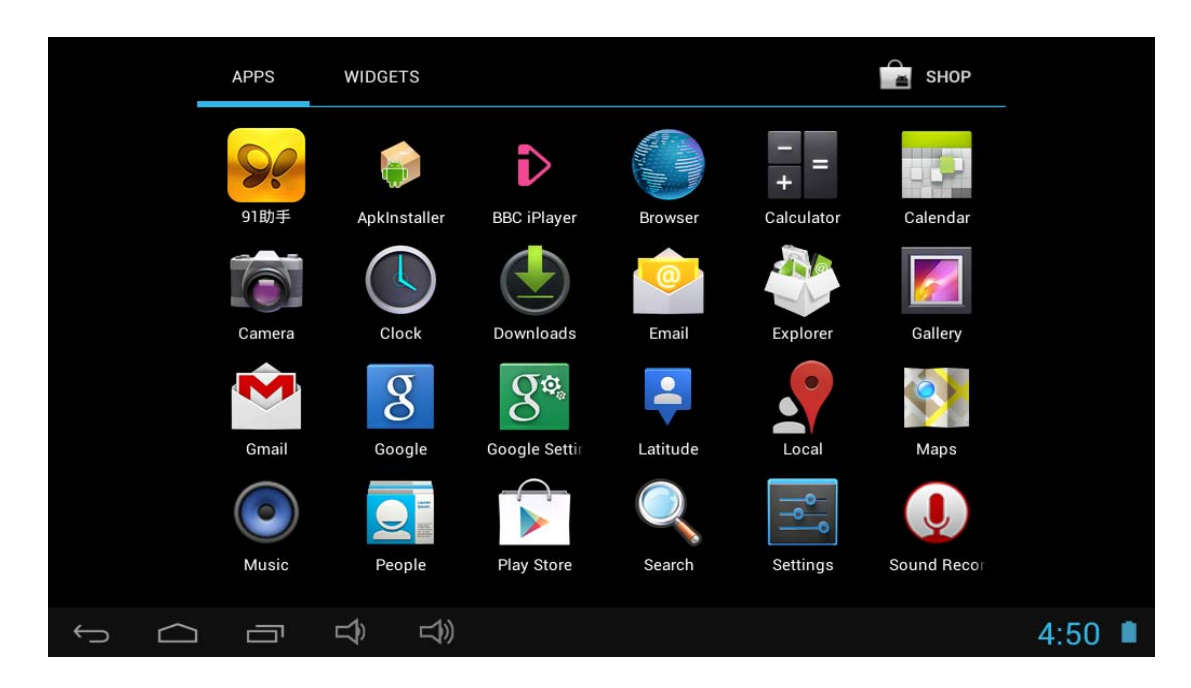

In interfata principala puteti:

Gestiona pictogramele softurilor de pe interfata principala: apasati lung pe pictograma pentru 3 secunde, pictograma se va mari, apoi o puteti muta oriunde pe ecran.

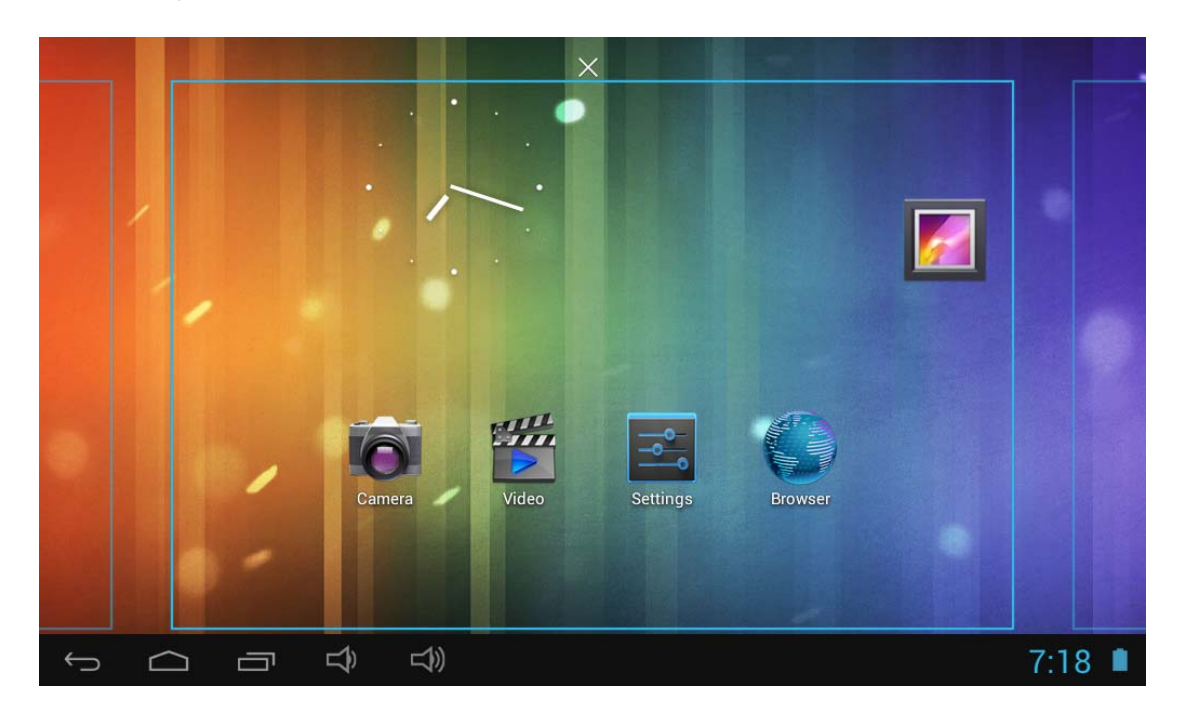

Sterge pictograme: apasati lung pe pictograma pentru 3 secunde, trageti pictograma in Recycle Bin, odata ce a devenit rosie, ridicati degetul de pe aceasta, apoi pictograma se va sterge.

Apasati ecranul si tineti apasat; va aparea fereastra de dialog "Add to Home screen" asa cum este aratat mai jos:

## 3.2 Descrierea barei de stare

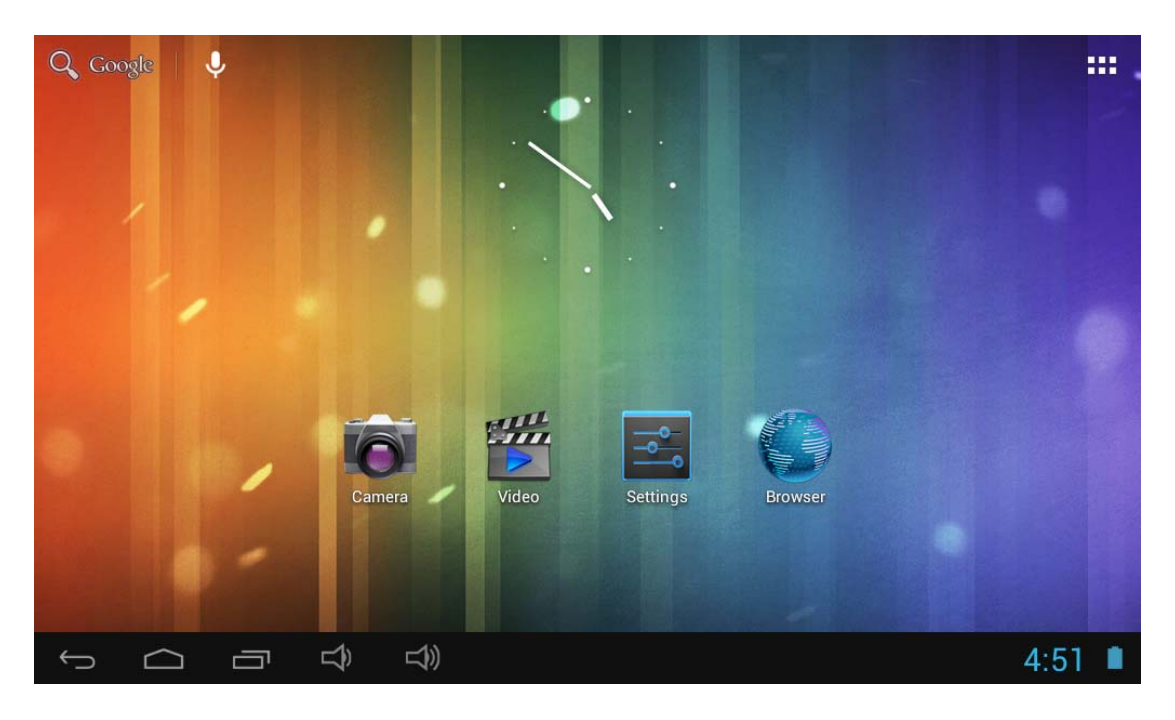

Bara de stare deasupra ecranului

Software interfata principala in dreapta sus,

In dreapta jos este afisata pictograma bateriei cu starea de incarcare a acesteia, ora curenta, setarea timpului, meniu setari, buton ESC, card T-Flash, starea conexiunii USB s.a.

## 3.3 Utilizarea ecranului tactil

Dispozitivul este echipat cu un ecran tactil de 10.1". Ecranul tactil este descris in cele ce urmeaza si va sunt oferite unele sfaturi despre modul de utilizare al acestuia.

Indiferent de interfata pe care o aveti afisata pe ecran, va puteti intoarce la interfata principala

prin apasarea tastei soft in coltul din dreapta sus al ecranului.

【Atentie】 Tasta soft

fucntioneaza ca tasta inapoi a dispozitivului.

Va puteti intoarce la interfata anterioara a diferitelor aplicatii prin apasarea tastei soft inapoi In coltul din stanga jos al ecranului tactil.

In diferite aplicatii, prin apasarea tasteti meniu pe ecran va aparea interfata de setare a operatiei, cum este aratat mai jos,

[Atentie] : Prin tasta soft principala

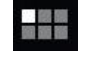

| APPS         | WIDGETS      |               |          |                     | 🖻 ѕнор       |          |
|--------------|--------------|---------------|----------|---------------------|--------------|----------|
| <b>9</b> 1助手 | Apkinstaller | BBC iPlayer   | Browser  | - =<br>+ Calculator | Calendar     |          |
| Camera       | Clock        | Downloads     | Email    | Explorer            | Gallery      |          |
| Gmail        | Google       | Google Settin | Latitude | Local               | Maps         |          |
| Music        | People       | Play Store    | Search   | Settings            |              |          |
|              | ₹            |               |          |                     | <b>∳ ø</b> ø | 3:47 🖘 🖿 |

Puteti apasa pictogramele din interfata principala pentru a deschide aplicatiile.

In browsere diferite (fisiere, muzica, video, poze), trageti bara de scroll, astfel incat puteti sa derulati in sus sau in jos lista fisierelor.

# 4. Setarile de baza ale dispozitivului

| Setari: Apasati pictograma                | setari pentru a accesa i                               | nterfata              | pentru s     | eta |
|-------------------------------------------|--------------------------------------------------------|-----------------------|--------------|-----|
| wi-Fi                                     |                                                        | <b>\$</b>             | + :          |     |
| WIRELESS & NETWORKS                       | HV1<br>Connected                                       |                       | Ş.           |     |
| 🗢 Wi-Fi 📃 ON                              | HV4<br>Secured with WEP                                |                       | چ.           |     |
| Data usage                                | ChinaNet-nxpU<br>Secured with WPA/WPA2 (WPS available) |                       | <b>\$</b>    |     |
| DEVICE                                    | QA3<br>WPS available                                   |                       | <del>,</del> |     |
| • Sound                                   | QA1                                                    |                       | •            |     |
| <ul> <li>Display</li> <li>Hdmi</li> </ul> |                                                        |                       |              |     |
| ScreenshotSetting                         |                                                        |                       |              |     |
| Storage                                   |                                                        |                       |              |     |
|                                           | 3))                                                    | ÷ 🐲                   | 3:48 훅 I     |     |
| wi-Fi                                     |                                                        | 67                    | + :          |     |
| Storage                                   | HV1<br>Connected                                       |                       | Ŧ.           |     |
| Battery                                   | HV4                                                    |                       | <b>R</b>     |     |
|                                           | ChinaNet-nxpU                                          |                       |              |     |
| Location services                         | Secured with WPA/WPA2 (WPS available)                  |                       | <b>*</b>     |     |
|                                           | WPS available                                          |                       | *            |     |
| 🔺 Language & input                        | QA1<br>Secured with WPA/WPA2 (WPS available)           |                       | <b>\$</b>    |     |
|                                           |                                                        |                       |              |     |
| 8 Google                                  |                                                        |                       |              |     |
| + Add account                             |                                                        |                       |              |     |
|                                           | 1))                                                    | 1 <sup>1</sup> 7 2005 | 2.10 -       |     |

| wi-Fi                        |                                                        | 63  | +        | :        |
|------------------------------|--------------------------------------------------------|-----|----------|----------|
| 🔺 Language & input           | HV1<br>Connected                                       |     | <b>.</b> |          |
| の Backup & reset<br>ACCOUNTS | HV4<br>Secured with WEP                                |     | Ş        |          |
| 8 Google                     | ChinaNet-nxpU<br>Secured with WPA/WPA2 (WPS available) |     | Ş        |          |
| + Add account                | QA1<br>Secured with WPA/WPA2 (WPS available)           |     | ÷.       |          |
| 🕚 Date & time                | QA3<br>WPS available                                   |     | <b>(</b> |          |
| 🖐 Accessibility              |                                                        |     |          |          |
| { } Developer options        |                                                        |     |          |          |
| ① About tablet               |                                                        |     |          |          |
|                              |                                                        | P 🐲 | 3:49     | <b>P</b> |

## 4.1 Setari sunete, afisare notificari si luminozitate

Setari sunet: Reglati volumul de redare si continutul media si a notificarilor de rspuns

Auto rotirea ecranului: Atunci cand acesta optiune este selectata, ecranul se va roti in pozitia in care tineti dumneavoastra dispozitivul, orizontal sau vertical, in 4 directii.

Animatii: Deschideti sau inchideti fereastra de animatii.

Luminozitate: Reglati luminozitatea ecranului. Cu butonul din stanga micsorati luminozitatea, cu cel din dreapta o mariti.

Inchidere ecran: Inchiderea automata a ecranului pentru economisirea energiei. Setati la cat timp dupa ultimul contact cu dispozitivul doriti ca ecranul acestuia sa se inchida.

| wi-Fi               |                                    |        |
|---------------------|------------------------------------|--------|
| WIRELESS & NETWORKS | Volumes                            |        |
| 🗢 Wi-Fi 🛛 OFF       | SYSTEM                             |        |
| 🕚 Data usage        | Default notification<br>Pixie Dust |        |
| More                | Touch sounds                       |        |
| Sound               | Screen lock sound                  |        |
| 🏟 Display           |                                    |        |
| 📮 Hdmi              |                                    |        |
| ScreenshotSetting   |                                    |        |
| Storage             |                                    |        |
|                     |                                    | 9:13 🔳 |

## 4.2 Aplicatii

Gestionare aplicatii

| Wi-Fi              |                           |            |
|--------------------|---------------------------|------------|
| 🗖 Hdmi             | DOWNLOADED                | ON SD CARD |
| ScreenshotSetting  | <b>91助手</b><br>10.71MB    |            |
| 🔳 Storage          | Adobe Flash Player 11.1   |            |
| Battery            | 11.80MB                   |            |
| 🖾 Apps             | BBC iPlayer<br>1.44MB     |            |
| PERSONAL           | Google Play services      |            |
| Location services  |                           |            |
| Security           | Google Play Store         |            |
| 🔺 Language & input | <b>Моborobo</b><br>0.95MB |            |
| の Backup & reset   | Internal storage          | 848MB free |
|                    |                           | 🖬 9:15 🛢   |

Surse necunoscute: Clic pe "Unknown Sources", apoi clic pe "OK"

Manager aplicatii: gestionarea si dezinstalarea aplicatiilor.

【Atentie】: Va rugam opriti conexiunea USB atunci cand Firmwire-ul se actualizeaza.

Cum se dezinstaleaza aplicatiile?

1. accesati

setari ">"Application">"Manage application" apoi veti vedea afisata

lista aplicatiilor.

- 2. Apasati pe aplicatia pe care doriti sa o dezinstalati.
- 3. Dati clic pe Uninstall, aplicatia va fi stearsa.

| Wi-Fi             |                    |                   |
|-------------------|--------------------|-------------------|
| 📮 Hdmi            | Google Play Store  |                   |
| ScreenshotSetting | version 3.10.14    |                   |
| Storage           | Force stop         | Uninstall updates |
| Battery           | Show notifications |                   |
| 🖄 Apps            | Total              | 10.90MB           |
| PERSONAL          | Арр                | 10.81MB           |
| Location services | USB storage app    | 0.00B             |
| Security          | Data               | 96.00KB           |
|                   | SD card            | 0.00B             |
| Language & input  |                    | Clear data        |
|                   | CACHE              |                   |
| ACCOUNTS          |                    |                   |
|                   |                    | 9:17 🔳            |

## 4.3 Backup & resetare

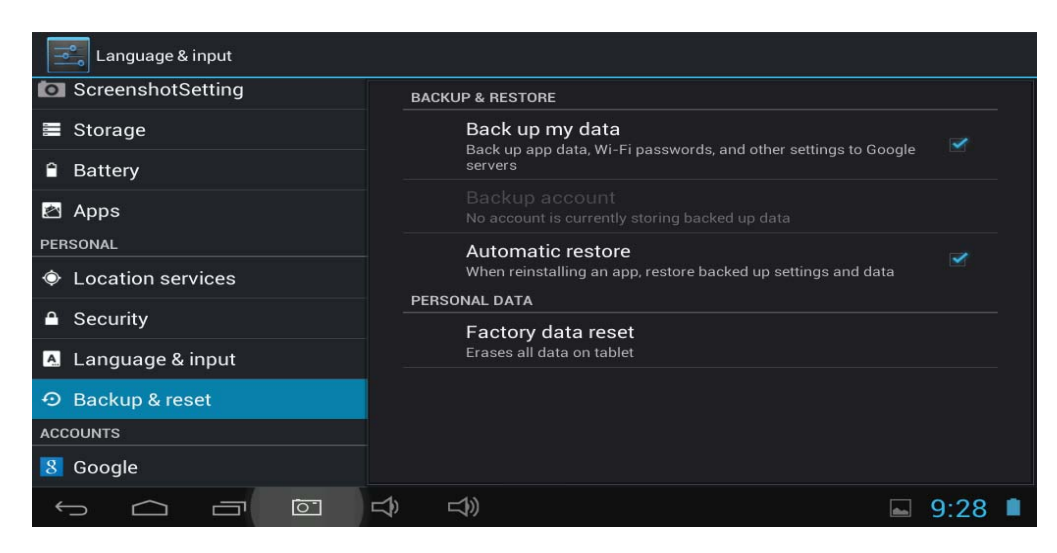

Resetarea la configurarile din fabrica.

### 4.4 Stocare

Scoateti cardul TF, vedeti spatiul de stocare disponibil.

【Atentie】: Va rugam apasati pe optiunea "delete SD card", astfel incat sa indepartati in siguranta cardul SD.

## 4.5 Limba & introducere text

Setari: (Limba), introducere text si optiuni de corectare ortografica automata;

| wi-Fi             |                                                          |             |
|-------------------|----------------------------------------------------------|-------------|
| Battery           | Language<br>English (United States)                      |             |
|                   | Spell checker                                            | <u>±</u> +  |
| Location services | Personal dictionary                                      |             |
| ▲ Security        | KEYBOARD & INPUT METHODS                                 |             |
| Language & input  | <b>Default</b><br>English (US) - Android keyboard (AOSP) |             |
| မာ Backup & reset | Android keyboard (AOSP)<br>English (US)                  | <u>+</u> +  |
| 8 Google          | Google voice typing Automatic                            | <u>+</u> +- |
| + Add account     | SPEECH                                                   |             |
|                   |                                                          | 9:18 🔳      |

Alegeti limba: 14 limbi nationale sunt disponibile

Nota: Sistemul Android poate suporta 54 de limbi, interfata meniului suporta doar 14.

Tastatura Android: Setari tastatura Android

Sunet la apasarea tastelor

Auto-calibrare

Aratati sugestiile: Pe ecran au fost sugerate cuvinte in timpul tastarii

Auto-complet: Bara de spatiu si punctuatia, inserarea automata a cuvantul evidentiat.

## 4.6 Data & Setare timp

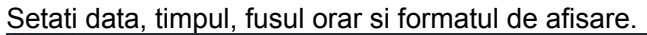

| 式 Wi-Fi                                                  |                                                             |               |
|----------------------------------------------------------|-------------------------------------------------------------|---------------|
| 🛕 Language & input                                       | Automatic date & time                                       |               |
| <ul> <li>Backup &amp; reset</li> <li>ACCOUNTS</li> </ul> | Set date<br>4/20/2013                                       |               |
| 8 Google                                                 |                                                             |               |
| + Add account<br>sysтем                                  | Select time zone<br>GMT+02:00, Central European Summer Time |               |
| ③ Date & time                                            | Use 24-hour format<br>1:00 pm                               |               |
| 🖐 Accessibility                                          | Choose date format                                          |               |
| { } Developer options                                    | 12/31/2013                                                  |               |
| ① About tablet                                           |                                                             |               |
|                                                          |                                                             | <b>■</b> 9:18 |

## 4.7 Selectare mod USB

| wi-Fi                        |                                                                         | ON   |
|------------------------------|-------------------------------------------------------------------------|------|
| 🔺 Language & input           | Desktop backup password Desktop full backups aren't currently protected |      |
| の Backup & reset<br>ACCOUNTS | Stay awake<br>Screen will never sleep while charging                    |      |
| 8 Google                     | HDCP checking<br>Use HDCP checking for DRM content only                 |      |
| + Add account<br>sysтем      | Protect SD card<br>Apps must request permission to read SD card         |      |
| ③ Date & time                |                                                                         |      |
| 🖐 Accessibility              | USB debugging<br>Debug mode when USB is connected                       |      |
| { } Developer options        | Allow mock locations<br>Allow mock locations                            |      |
| ① About tablet               | Select debug app<br>No debug application set                            |      |
|                              |                                                                         | 9:20 |

Puteti conecta dispozitivul la computerul dumneavoastra, il puteti utiliza ca un hard-disk portabil si puteti deschide orice fisier salvat in dispozitivul dumneavoastra.

## 4.8 Despre dispozitiv

| Wi-Fi                        |                                                                                 |               |
|------------------------------|---------------------------------------------------------------------------------|---------------|
| Language & input             | System updates                                                                  |               |
| ව Backup & reset<br>accounts | Rockchip system updates                                                         |               |
| 8 Google                     | Status<br>Status of the battery, network, and other information                 |               |
| + Add account                | Legal information                                                               |               |
| ③ Date & time                | Model number<br>MIDC410                                                         |               |
| 🖐 Accessibility              | Android version                                                                 |               |
| { } Developer options        | 4.1.1                                                                           |               |
| O About tablet               | Kernel version<br>3.0.36+<br>bx@bx-desktop #170<br>Fri Mar 29 10:46:26 CST 2013 |               |
|                              |                                                                                 | <b>■</b> 9:20 |

## 4.9 WI-FI

Apasati Settings → Wi-Fi, accesati setari Wi-Fi.

- 1. Glisati butonul de Wi-Fi in pozitia de activare pentru a porni Wi-Fi-ul.
- 2. Toate retelele din vecinatate vor fi listate, faceti clic pe numele retelei la care doriti sa va conectati;
- 3. Daca dispozitivul s-a mai conectat cu succes la acea retea wireless inainte, informatiile despre retea vor fi salvate iar in fereastra ce se deschide, selectati "Connect" pentru a va conecta la retea, sau alegeti "forget" pentru a sterge informatiile salvate despre acea retea;
- 4. Daca reteaua nu este criptata, in fereastra ce se deschide selectati "Connect" pentru a va conecta;
- 5. Daca reteaua este criptata, introduceti parola in fereastra ce se deschide, apoi faceti clic pe "Connect" pentru a va conecta;

Cand conexiunea la internet se realizeaza cu succes, pictograma retelei wireless apare pe bara de stare de jos.

| Wi-Fi               |                                       |   | 6 | +        | :        |
|---------------------|---------------------------------------|---|---|----------|----------|
| WIRELESS & NETWORKS | HV1<br>Connected                      |   |   | <b></b>  |          |
| 🗢 Wi-Fi 💦 🔊 🔊       | HV4<br>Secured with WEP               |   |   | <b>,</b> |          |
| • Data usage        | ChinaNet-nxpU                         |   |   | Ş        |          |
| More                | QA3                                   |   |   | ~        |          |
| 🕀 Sound             | WPS available                         |   |   | Ť        |          |
| Display             | Secured with WPA/WPA2 (WPS available) |   |   | Ş.       |          |
| 🗖 Hdmi              |                                       |   |   |          |          |
| ScreenshotSetting   |                                       |   |   |          |          |
| Storage             |                                       |   |   |          |          |
|                     |                                       | Ŷ |   | 3:48     | <b>?</b> |

## 4.10 Setari captura ecran

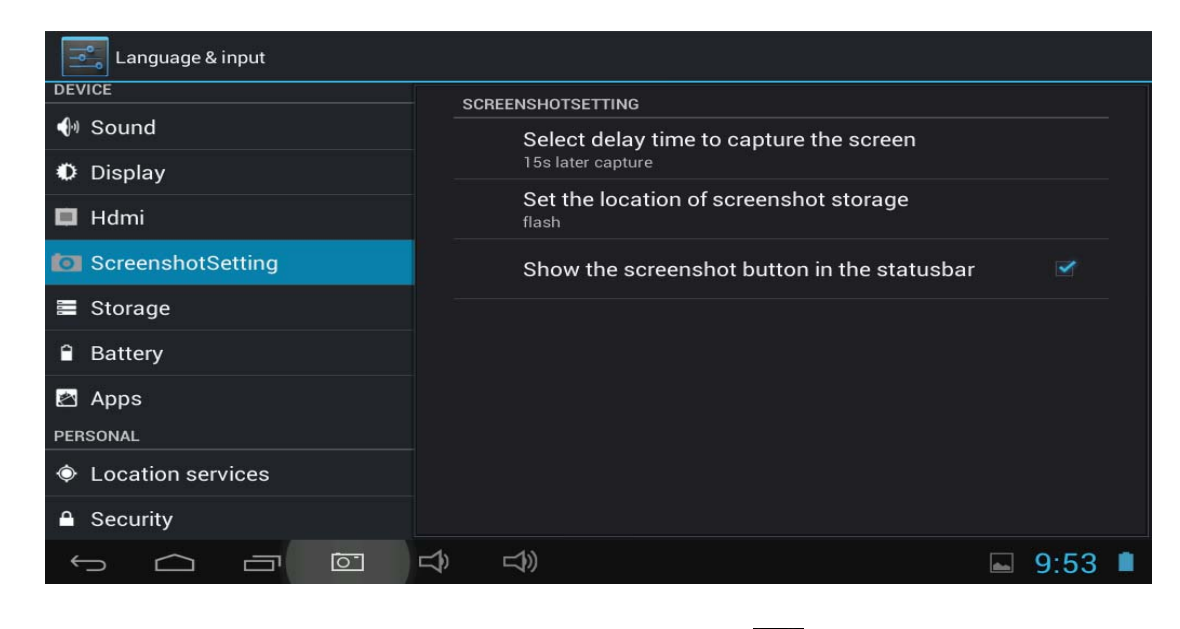

Puteti captura imaginea ecranului oricand prin apasarea simbolului

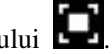

O Screen Capture pentru a seta optiunile de captura.

- Selectati un timp de intarziere al temporizatorului (secunde).
- •Selectati dispozitivul de stocare.

Apasati pe pictograma aplicatiei

4.11 HDMI

• Afiseaza in bara de stare pictograma captura ecran.

| Language & input  |                      |                        |
|-------------------|----------------------|------------------------|
| DEVICE            |                      |                        |
| 🐠 Sound           | Turn on HDMI         |                        |
| Display           | HDMI Resolution      |                        |
| 🔳 Hdmi            | Screen Zoom          |                        |
| ScreenshotSetting |                      |                        |
| 🖀 Storage         |                      |                        |
| Battery           |                      |                        |
| 🛃 Apps            |                      |                        |
| PERSONAL          |                      |                        |
| Ocation services  |                      |                        |
| ▲ Security        |                      |                        |
|                   | 다) 다) 도 Saving scree | enshot<br>being saved. |

Dispozitivul poate fi conectat la televizor cu ajutorul unui cablu mini HDMI, televizorul si dispozitivul vor fi sincronizate. Pentru a folosi aceasta functie, introduceti cablul mini HDMI in partea dreapta a interfetei dispozitivului, pentru a-l conecta la televizor.

## Setari ecran televizor

Dupa realizarea conexiunii HDMI, accesati Settings → Display → TV screen adjustment, pentru a schimba dimensiunile imaginii TV.

☆ Dupa realizarea conexiunii HDMI, puteti apasa pe butonul Power pentru a inchide ecranul, pentru a obtine

o viata mai lunga a bateriei.

# 4.12 Accesibilitate

| Language & input      |                       |                         |
|-----------------------|-----------------------|-------------------------|
| A Security            | SERVICES              |                         |
| 🛕 Language & input    | TalkBack              |                         |
| D Backup & reset      | SYSTEM                |                         |
|                       | Large text            |                         |
| 8 Google              |                       |                         |
| + Add account         | Auto-rotate screen    |                         |
| SYSTEM                |                       |                         |
| ① Date & time         | Speak passwords       |                         |
| 🖐 Accessibility       | Text-to-speech output |                         |
| { } Developer options | Touch & hold delay    |                         |
| ① About tablet        |                       |                         |
|                       |                       |                         |
|                       |                       | <b>■</b> 10:07 <b>■</b> |

Setati fontul, autorotatia, etc.

# 4.13 Securitate

Setati blocarea ecranului/criptare/parole, etc.

| Language & input             |                                                                    |         |  |
|------------------------------|--------------------------------------------------------------------|---------|--|
| A Potton                     | SCREEN SECURITY                                                    |         |  |
| Apps                         | Screen lock                                                        |         |  |
| PERSONAL                     | Owner info                                                         |         |  |
| Cocation services            | PASSWORDS                                                          |         |  |
| Security                     | Make passwords visible                                             | <b></b> |  |
| 🔺 Language & input           | DEVICE ADMINISTRATION                                              |         |  |
| の Backup & reset<br>ACCOUNTS | Device administrators<br>View or deactivate device administrators  |         |  |
| 8 Google                     | Unknown sources<br>Allow installation of apps from unknown sources |         |  |
| + Add account                | CREDENTIAL STORAGE                                                 |         |  |
| SYSTEM                       | Truetad oradantiale                                                |         |  |
|                              |                                                                    | 10:08   |  |

## 5. Instalarea si gestionarea aplicatiilor

## 5.1 Instalare aplicatii

Aceasta tableta poate rula aplicatii ale tertilor pentru Android, cele mai multe aplicatii pot fi instalate de pe internet, pot fi copiate in memoria flash sau pe cardul SD.

Clic pe pictograma de instalare aplicatii, va aparea ecranul de instalare, gestionati, iesiti din optiuni.

Instalare: Clic "install", accesati interfata de instalare Android.

Gestionati: clic "manage", accesati interfata aplicatiei tertului.

Dezinstalare: Selectati aplicatia pentru Android pentru a fi dezinstalata.

## 6. Solutii la probleme

Dispozitivul nu porneste

- 1. Verificati starea bateriei
- 2. Conectati intai incarcatorul, apoi verificati din nou
- 3. Daca nici dupa incarcare nu porneste, contactati furnizorul

Dispozitivul se inchide imediat dupa pornire

1. Bateria este aproape consumata, va rugam incarcati bateria.

Nu se aud sunete in casti

- 1. Verificati daca volumul nu este dat la 0.
- 2. Verificati daca fisierul de muzica nu este corupt. Incercati sa ascultati alt fisier, in cazul in care auziti sunete si zgomote fisierul a fost corupt.

Nu se pot copia fisiere, nu se poate reda muzica, etc.

- 1. Verificati daca conxiunea dintre computer si dispozitiv este realizata corect.
- 2. Verificati daca spatiul de stocare disponibil nu este plin.
- 3. Verificati daca functioneaza cablul USB.
- 4. Conexiunea USB este deconectata.

## 7. Specificatii de baza

Hardware Dimensiune: (lungime\*latime\*grosime) 260\*166\*12.2 mm Viteza procesor: 1.2 Ghz frecventa Memorie: 8G RAM: 1GB Card TF: 128M-32G Ecran afisare: 10.1" HD LCD Rezolutie: 1024\*600 Baterie si capacitate: Baterie reincarcabila de tip polimer 5000mAh USB: USB 2.0 OTG G-senzor: 3D Functie WI-FI: Realtek RT8188, 802.11b/g, 802.11b/g/n 2.4GHz Inregistrare: microfon incorporat

## 8. Masuri importante de siguranta

Inainte de prima utilizare a dispozitivului, cititi instructiunile de siguranta si pastrati-le pentru a le putea consulta in viitor. Urmati intotdeauna aceste masuri de siguranta cand utilizati tableta. Astfel reduceti pericolul de incendiu, electrocutare sau ranire.

- Nu expuneti acest produs la ploaie sau umezeala.
- Nu lasati dispozitivul in lumina directa a razelor soareluri sau aproape de surse de caldura.
- Protejati cablul de alimentare. Asezati cablurile de alimentare astfel incat sa nu existe posibilitatea de a calca pe acestea sau de a fi agatate de obiecte aflate in jurul acestora. Acordati o atentie deosebita punctului in care cablul se conecteaza la dispozitiv.
- Folositi doar adaptorul livrat impreuna cu dispozitivul. Folosirea oricarui alt adaptor va anuleaza garantia.
- Nu deschideti capacul dispozitivului. Inauntru nu exista piese reparabile de catre utilizatori.
- Daca cablul de alimentare este deteriorat, pentru a evita orice pericol, asigurati-va ca acesta este reparat de care producator, service-ul autorizat al producatorului sau de catre o persoana calificata similar.
- Incarcatorul nu trebuie folosit de catre persoane (inclusiv copii) cu capacitati fizice, senzoriale sau mentale reduse. Persoanele care nu au citit acest manual, nu trebuie sa foloseasca dispozitivul, decat daca au primit explicatii privind functionarea acestuia, de la o persoana responsabila pentru siguranta si supravegherea lor.
- Copiii trebuie supravegheati pentru a va asigura ca nu se joaca cu incarcatorul.
- Incarcatorul trebuie sa fie intotdeauna usor accesibil.
- Dispozitivul nu trebuie expus la picuri sau stropi de apa.
- Nu trebuie asezate pe dispozitiv obiecte ce contin apa, cum ar fi vazele cu flori.
- Pastrati tot timpul un spatiu de 10 cm in jurul dizpozitivului pentru a asigura ventilarea suficienta a acestuia.
- Nu trebuie asezate pe dispozitiv surse deschise de foc, cum ar fi lumanarile.
- Dispozitivul este destinat utilizarii numai intr-un climat temperat.
- Atentie: Exista pericol de explozie la schimbarea incorecta a bateriei sau la inlocuirea acesteia cu una de alt tip.
- Bateria nu trebuie expusa la caldura excesiva cum ar fi razele soarelui, foc sau alte surse similare.
- Tipurile diferite de baterii, noi si folosite, nu trebuie amestecate.
- Bateriile trebuie instalate conform polaritatii.
- Daca bateria este consumata ea trebuie indepartata din produs.
- Bateria trebuie aruncata la gunoi in conditii de siguranta. Folositi intotdeauna containerele de colectare (intrebati distribuitorul) pentru a proteja mediul inconjurator.

## Curatarea dispozitivului

Tratati cu grija ecranul. Pentru a curata amprentele sau praful de pe ecran, va recomandam folosirea unei carpe moi, neabrazive, cum sunt carpele pentru sters lentilele.

## **OPRITI DISPOZITIVUL IN ZONE CU RESTRICTII**

Opriti tableta in locurile in care utilizarea acesteia nu este autorizata sau in situatiile in care aceasta poate creea interferente sau pericol, de exemplu: la bordul unui avion, in apropierea echipamentului medical, in locuri cu carburanti, chimicale sau zone de explozie.

## SIGURANTA CIRCULATIEI ESTE PRIORITARA

Verificati legile si reglementarile curente ale zonei in care conduceti, cu privire la folosirea dispozitivelor mobile, cum este aceasta tableta.

- Nu tineti in mana aceasta tableta in timp ce conduceti
- Concentrati-va doar asupra condusului
- Frecventa radio (FR) poate afecta anumite sisteme electronice din masina dumneavoastra, cum ar fi sistemul audio stereo sau echipamentul de securitate.
- Un airbag se umfla cu o forta foarte mare. Nu depozitati tableta sau orice accesoriu al acesteia deasupra airbag-ului sau a zonei sale de desfacere.

#### INTERFERENTE

Toate dispozitivele wireless sunt sensibile la interferente iar acestea pot afecta performanta dispozitivelor.

#### PERSONAL AUTORIZAT

Doar personalul calificat este autorizat sa instaleze sau sa repare acest produs.

#### ACCESORII

Folositi doar baterii, incarcatoare si alte accesorii care sunt compatibile cu acest dispozitiv. Nu conectati produse incompatibile.

#### PASTRATI DISPOZITIVUL USCAT

Dispozitivul dumneavoastra nu este rezistent la apa. Pastrati-l uscat.

#### COPII

Pastrati tableta intr-un loc sigur, care nu se afla la indemana copiilor. Tableta dumneavoastra contine piese mici care pot prezenta un pericol de sufocare.

#### Precautii pentru utilizare

#### Acest dispozitiv mobil corespunde recomandarilor cu privire la expunerea la frecvente radio.

Dispozitivul dumneavoastra mobil este un transmitator si un receptor radio. A fost conceput pentru a corespunde directivelor internationale cu privire la expunerea la unde radio. Aceste directive au fost concepute de catre o organizatie stiintifica independenta, ICNIRP, si includ masuri de siguranta, concepute pentru a oferi protectie tuturor, indiferent de varsta sau starea lor de sanatate.

Recomandarile legate de expunerea la undele radio ale dispozitivelor mobile utilizeaza o unitate de masura cunoscuta sub numele de rata specifica de absorbtie sau SAR. Limita SAR, asa cum este definita in recomandarile ICNIRP este 2.0 watts/kilogram (W/Kg) in medie pe 10 grame de tesut. In testele pentru determinarea valorii SAR al unui dispozitiv, acesta este folosit in operatiile standard la cel

mai inalt nivel de putere certificat, in toate benzile de frecventa testate. Nivelul real SAR al unui dispozitiv poate fi mai mic decat valoarea maxima, deoarece dispozitivul este conceput sa foloseasca doar puterea necesara conectarii la retea. Aceste valori se schimba in functie de un numar de factori cum ar fi distanta fata de statia de baza.

#### Interferente radio

Emisiile radio ale unui echipament electronic pot interfera cu alt echipament electronic si pot provoca defectiuni. Desi aceasta tableta a fost conceputa, testata si produsa in conformitate cu legislatia europeana in legatura cu emisiile radio, transmitatorul wireless al tabletei si circuitele electrice pot interfera cu alt echipament electronic. Va recomandam sa luati urmatoarele masuri de siguranta :

Avion : Echipamentul wireless poate interfera cu avionul.

- Opriti tableta inainte de a va urca la bordul avionului
- Nu folositi tableta pe pista fara permisiunea echipajului.

<u>Vehicule</u> : Emisiile radio pot afecta sistemele electronice ale unui vehicul cu motor. In ceea ce priveste vehiculul dumneavoastra, consultati producatorul sau distribuitorul.

#### Implanturi medicale :

Pentru a evita interferentele cu dispozitivele medicale, producatorii acestor dispozitive recomanda o distanta minima de 15cm intre echipamentul wireless si implantul medical, cum ar fi pacemaker-ul sau defibrilatorul. Persoanelor cu asemenea dispozitive le este recomandat sa :

- Pastreze intotdeauna echipamentul wireless la o distanta mai mare de 15cm fata de dispozitivul medical.
- Sa nu poarte dispozitivul wireless in buzunar la piept.
- Sa tina echipamentul wireless la urechea opusa dispozitivului medical
- Sa opreasca dispozitivul wireless daca exista suspiciuni de interferente aparute.
- Sa urmeze instructiunile furnizate de producatorul de implant medical.

Daca purtati un implant medical si aveti intrebari legate de utilizarea unui echipament wireless, consultati doctorul dumneavoastra.

#### <u>Auzul :</u>

Avertizare : Daca folositi casti audio exista riscul de a nu auzi clar sunetele din exterior. Nu folositi casti audio daca exista riscul de a va pune in pericol sanatatea.

Unele dispozitive wireless pot interfera cu functionarea adecvata a aparatelor auditive.

#### Alte dispozitive medicale :

Echipamentele de transmisie radio, inclusiv dispozitivele wireless cum este aceasta tableta, pot interfera cu operarea echipamentelor medicale inadecvat protejate. Consultati un doctor sau producatorul echipamentului medical pentru a verifica daca echipamentul este protejat corespunzator de energia radiofrecventelor externe. Opriti dispozitivul in locuri in care se aplica regulamente, cum ar fi in spitale.

#### Unitati de asistenta medicala:

Spitalele si unitatile de asistenta medicala pot folosi echipament sensibil la emisii radio externe. Opriti tableta atunci cand personalul sau afisele va cer acest lucru.

#### Zone de explozie si zone identificate :

Opriti echipamentul in zonele in care atmosfera prezinta pericol de explozie. Urmati toate instructiunile oficiale. Scantei in astfel de zone pot cauza explozii sau foc si pot duce la vatamari corporale grave sau moarte. Opriti dispozitivul in benzinarii, in special in apropierea pompelor de alimentare cu combustibil. Urmariti cu atentie instructiunile despre utilizarea in depozite si zone de depozitare a combustibilului, cat si in zonele de distributie a acestuia, in centrale chimice sau in zonele in care se folosesc explozivi. De cele mai multe ori (dar nu intotdeauna) zonele in care atmosfera prezinta pericol de explozie sunt marcate clar. Acestea includ si zonele in care in mod normal este recomandabil sa oprim orice motor, cum ar fi zona de sub punte a vaselor, locuri in care se transfera sau depoziteaza chimicale si zonele in care aerul contine particule chimice cum ar fi reziduuri de la distilerii, praf sau pudra metalica. Consultati producatorii de vehicule care folosesc GPL (cum este butanul sau propanul) daca tableta poate fi folosita in siguranta in apropierea acestor dispozitive.

Toate tabletele noastre sunt conforme cu standardele si reglementarile internationale si au recunoastere nationala pentru limitarea expunerii utilizatorilor la campurile electromagnetice. Aceste standarde si reglementari au fost adoptate dupa cercetari stiintifice ample. Aceste cercetari nu asociaza utilizarea telefoanelor mobile, cu efecte negative asupra sanatatii, daca dispozitivul este folosit in conformitate cu standardele si reglementarile.

Cu toate acestea, daca doriti sa reduceti nivelul expunerii la radiatiile frecventelor radio, puteti limita timpul pe care il petreceti utilizand tableta in modul wireless, deoarece durata de timp este un factor care contribuie la expunerea primita de catre o persoana. In mod similar, pastrarea tabletei departe de corp este un alt factor, deoarece nivelul de expunere scade dramatic odata cu distanta.

#### Aruncarea la gunoi a vechiului aparat

ARUNCAREA LA GUNOI A ECHIPAMENTELOR ELECTRICE SAU ELECTRONICE DE CATRE UTILIZATORUL FINAL IN UNIUNEA EUROPEANA

Simbolul de pe produs sau de pe container indica faptul ca acesta nu poate fi aruncat la gunoi odata cu deseurile generale. Utilizatorul este responsabil pentru aruncarea echipamentelor de acest gen la "centrul de reciclare", in special in cazul echipamentelor electrice si electronice. Colectarea selectiva si reciclarea echipamentelor electrice contribuie la conservarea resurselor naturale si ajuta la protectia mediului inconjurator si a sanatatii. Pentru a obtine informatii suplimentare despre colectarea si reciclarea echipamentelor electrice si electronice, contactati consiliul local, serviciul de salubritate sau magazinul de unde ati achizitionat produsul.

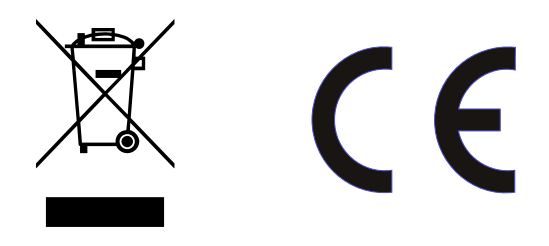

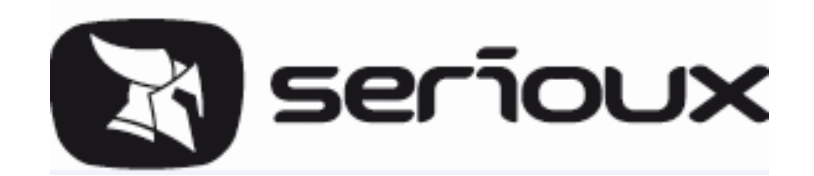

# User manual SERIOUX S1005KTAB

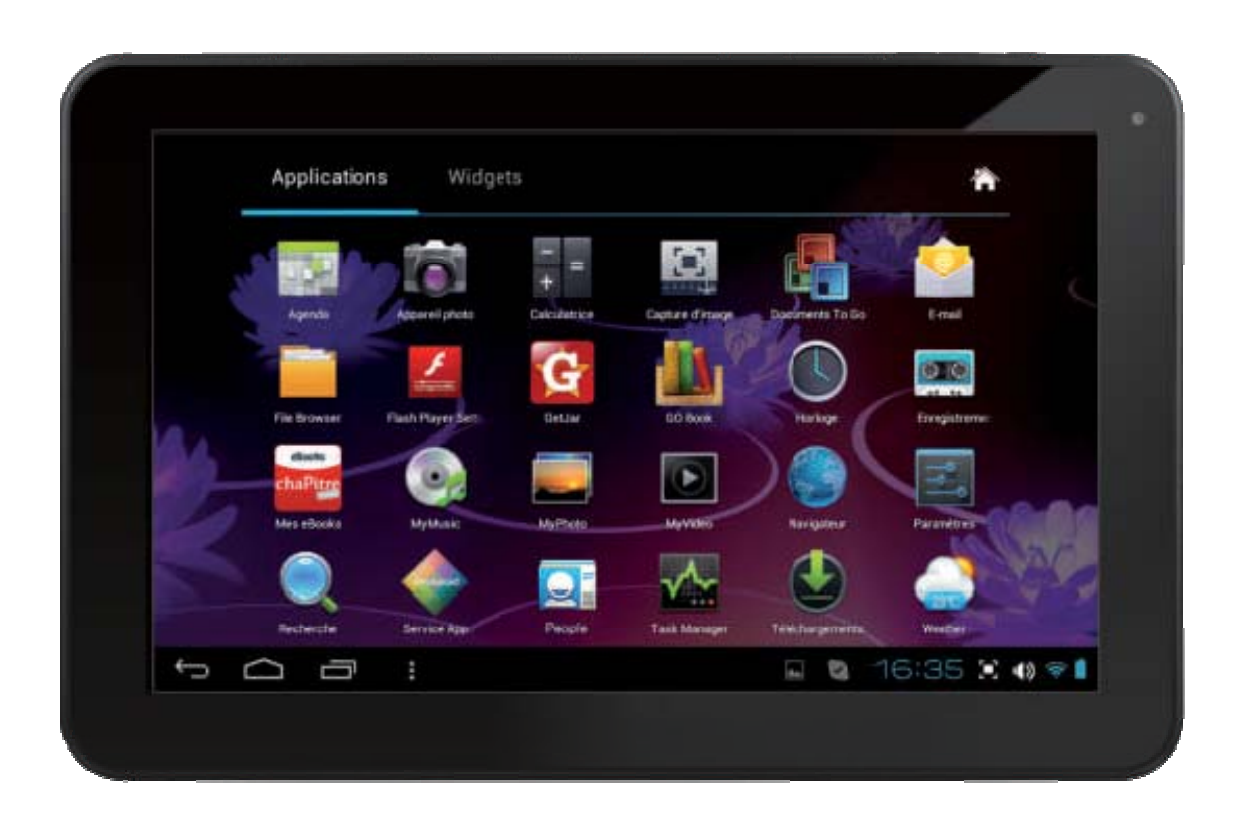

## Attention:

This handbook contains important security measures and the correct use of the product information, in order to avoid accidents. Please make sure to reading the manual carefully before use the device.

- Please don't be in high temperature, moisture or very dust place
- Please don't be in high temperature, especially in summer don't put the device in the car when Windows closed.
- Avoid fall or Violent collision of the device, don't make the TFT display screen were violent tremor, this could cause TFT display screen abnormal or damage.
- Please choose the appropriate volume, Use headphones should not be too big volume, If feel tinnitus, Lower the volume or stop using it
- Please charge In the following condition,
- E、 The battery power ICONS shows have no power
- F. The system automatically shut off, startup after power off soon
- G、 Operation buttons no response
- H、 The machine that the top right corner show red icons
- When the device in the format or ongoing upload and download file, please don't suddenly disconnect, this could cause application error.
- For those who because of damage to the product, repair, or other causes of erased the memory, the company shall not be liable for any responsibility, please follow the user manual for the standardized operation to use the device.
- Do not disassemble the product, don't use alcohol、Thinner or benzene to scrubbing products
- Don't use the device one of the place of prohibit to use electronic equipment in regional (such as the plane)
- Please don't using the Tablet PC when you in driving or walking down the street,
- USB just only be used for data transmission

The company reserves the right to improve product, products specification and design have any change, The information is subject to changes without prior notice.

(This tablet is no waterproof function)

[Attention] All pictures in this manual is just for your reference. Products specification and design have any change; the information is subject to changes without prior notice.

# 1. Appearance and Button:

## 1.1 Outlook Description

10.1" (Capacitive) Resistive touch panel: you can click, dragging on the icons in the touch panel

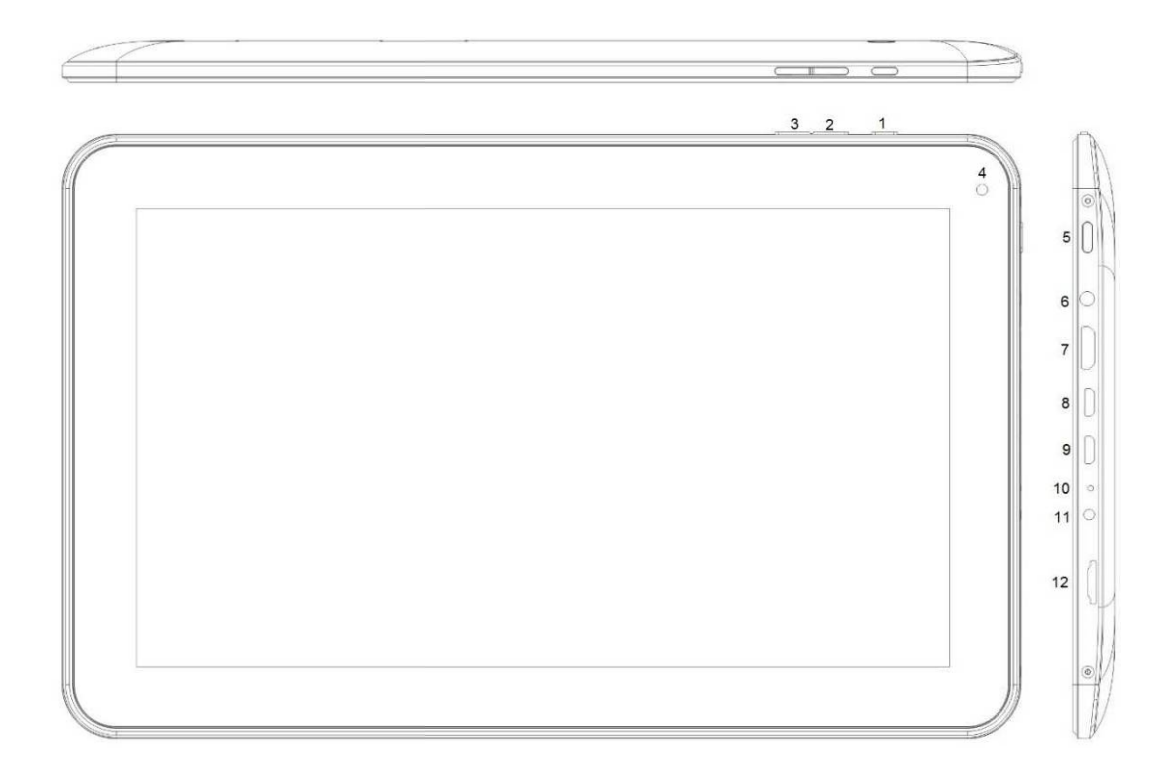

- 1、Back button 7、miniHDMI
- 2、Volum + 8、microUSB OTG2.0
- 3、Volum- 9、microUSB 2.0
- 4, Camera 10, Rest
- 5、Power on/off 11、DC-inport
- 6、earphone jack 12、microSD solt

## 1.2 Power

Startup: Long Press and hold the power button, the system will enter the main interface

Shutdown: In the main menu interface, Press the power button about 5 second to shutdown, The system can hint "power off" option, Click "ok". you can safely shut down.

Screen Lock: short press the home button to lock or unlock the screen

【Attention】: 1. When low battery, the system will automatically shut down;

2. When it illegal to shutdown, restart will scan and repair the disk, the interface may be a long time at the progress bar screen

#### 1.3 Back button

Short Press ESC button will return the last interface; long Press ESC button will return the main interface

#### 1.4 Volume +, Volume-

The buttons on top Volume +, Volume-achieve changes in the volume.

### **1.5 Earphone Jack**

3.5 mm standard earphone jack

#### 1.6 TF Card

TF-CARD slot: external T-FLASH card

## 1.7 Mini USB

Mini USB jack: you can use it to connect the computer for data transmission, charging and external connection USB flash drive

#### 1.8 Reset

When the Tablet under the condition of the crash, use the small objects to short press RESET button, Tablet will force to shut down.

【Attention】: Unless unable to shutdown, otherwise don't use the reset, suggest you to shut down by normal, if no will easy to damage the machine system.

## 2. First Use

## 2.1 Battery Management and Charge

Before first use, please set the device's battery is fully charged

Just need to connect the adaptor or USB interface, then you can charge

The first two times charging please keep about 6 hours, after that you just need 4 hours to charge.

【Attention】: This tablet using Built-in type polymer battery, Charge must be to choose standard

adaptor (Input: AC110~240V 50/60Hz Max: 180MA.. Output: DC5.0~5.5V/2A), this device without supply DC charging, USB interface can charge, Choose USB interface to charger

During the charging, the battery icon will scroll

When finished charging, battery icon will become green and stop rolling

In order to prolong the service life of the machine, in the first twice use, recommend to use all the last power before further charge

**[Attention]** : 1. If you long time don't to use this Tablet, To avoid battery damage caused by excessive consumption, be sure to complete the first charge and discharge for this machine within one month, to prevent battery depletion;

2. Low-power shutdown, plug in the charger, tip the machine power is too low, charging, wait for some time, and so full of electricity to the machine need it will enter the main interface will automatically;

3. Recharge the machine need to backlight the whole dark, that is, standby charge

To achieve the normal charging time, for the consumption of the machine and display under normal use, charging time will take long

## 2.2 Connect to PC

Use the supplied USB cable to connect PC and the machine, prompts USB connected dialog box , select loading the USB data transfer can be realized, If you choose "no load" is a state of charge

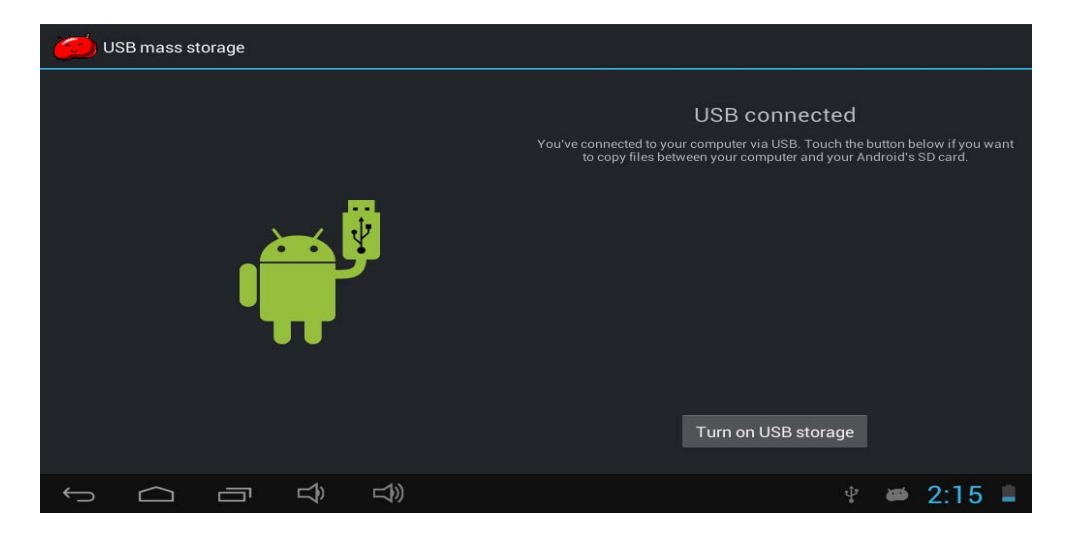

Into the load mode, you can copy, delete the file into the device and the file on the memory card.

## **3. Equipment Operation Interface**

## **3.1 Main Interface Describe**

After startup will enter the main interface

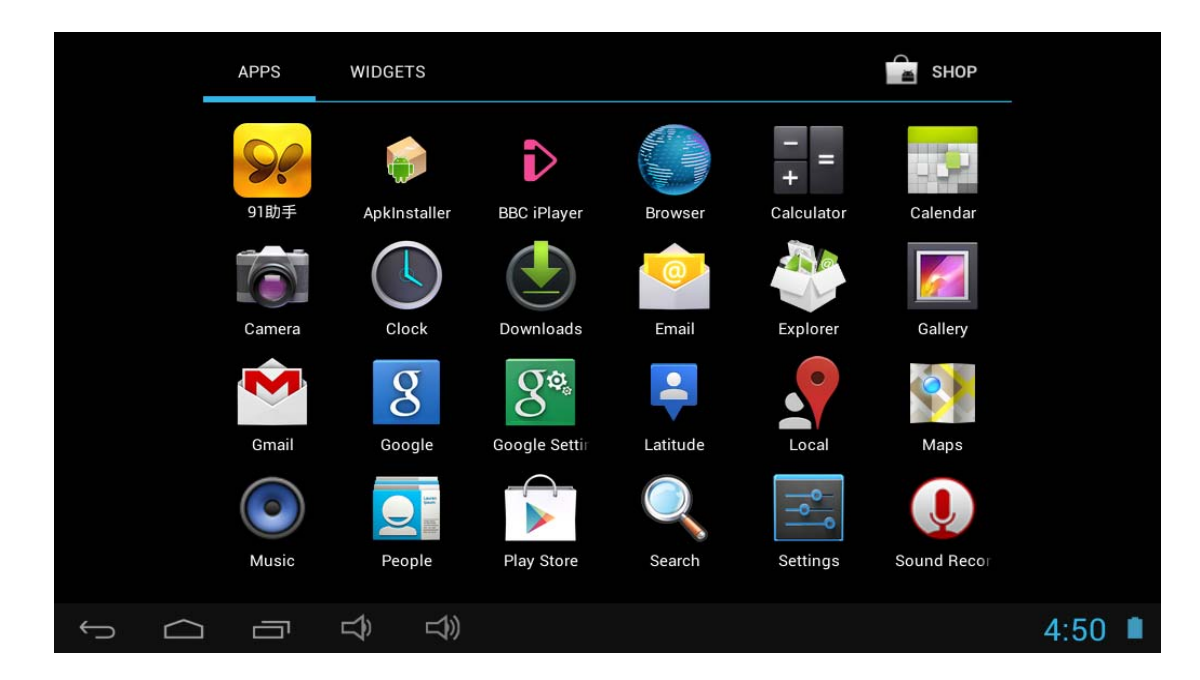

In the main interface, you can:

Management main interface software ICONS: long press the icons 3 second, after the icons will bigger, then you can drag anywhere in the interface.

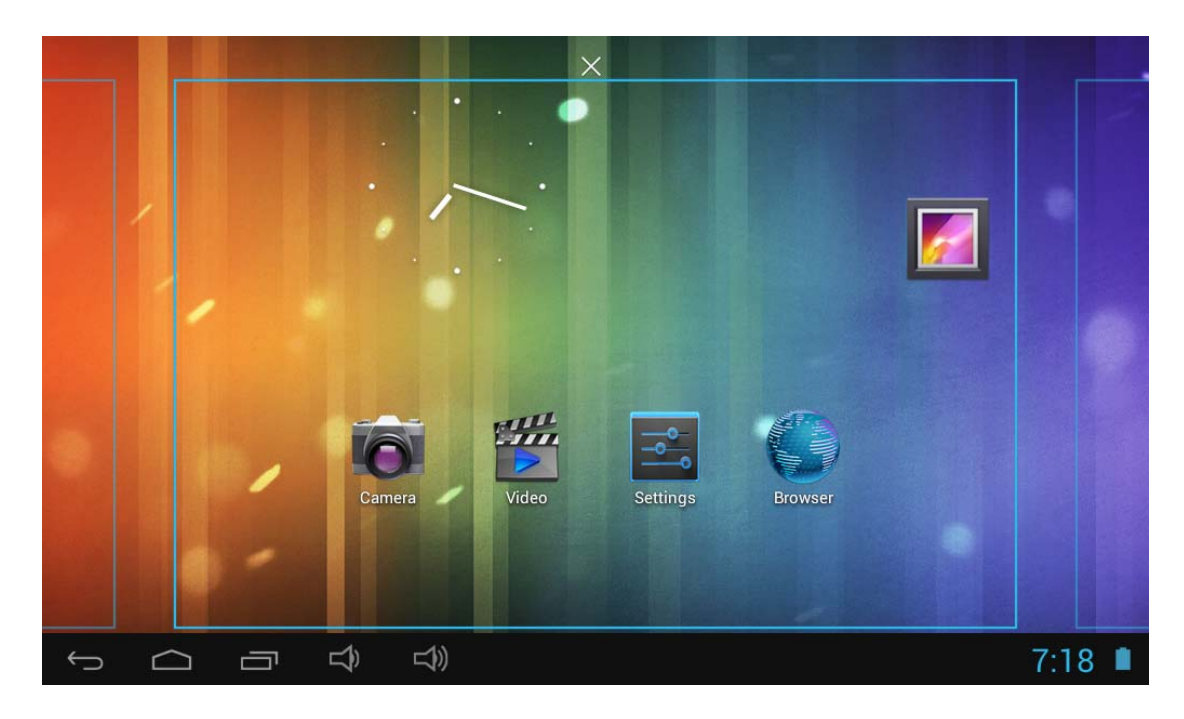

Delete icons: long press the icons 3 second, drag the icons to the Recycle Bin icon, once it become red, Loosen your hand, after that you can delete icon

You touch the screen keep a time; appear the dialog box "Add to Home screen" as shown below:

## 3.2 Status Bar Describe

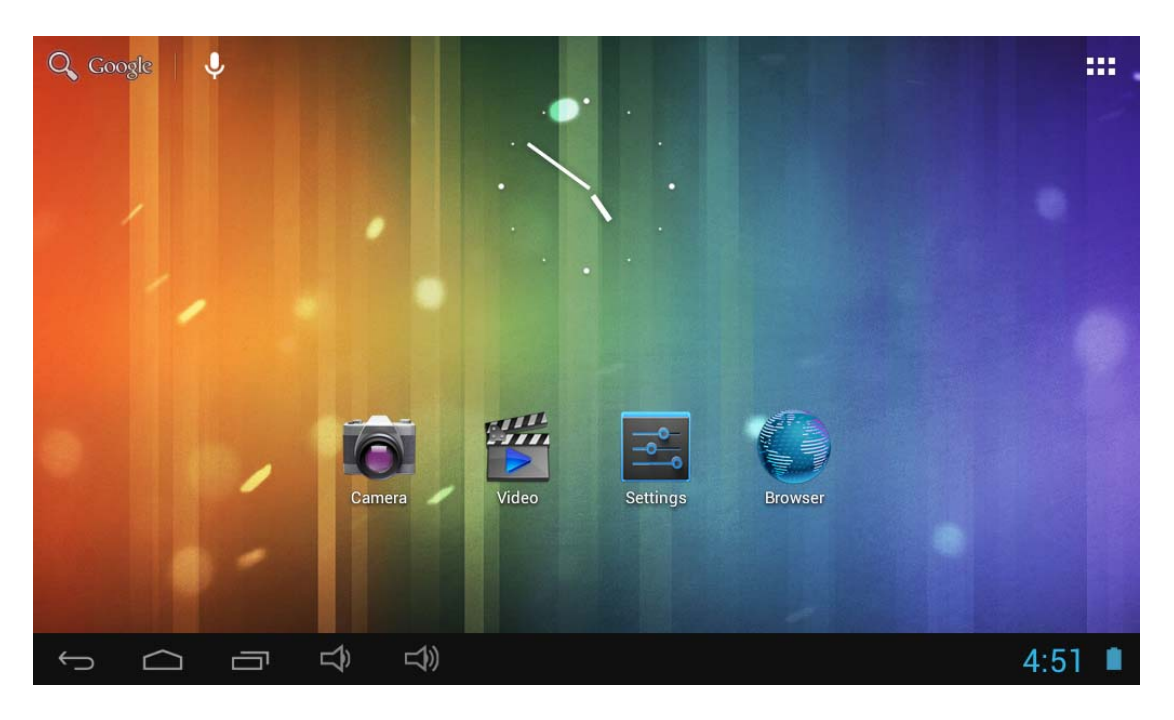

• The status bar above of the screen

Top right display main interface software,

Bottom right display the battery, battery charge icons, current time, set time, Settings Menu, ESC button. T-Flash card, USB connection status and so on

## 3.3 Use Touch Panel

Device equipped with a 10.1 " touch screen. Following the main touch screen area is described, and describes some of the tips for how to use the touch screen.

No matter which interface you are on the screen, can go back to main screen through pressing

the soft key in the upper right corner of the main screen.

【Attention】 The main screen soft key

functions as the machine back key

In different applications, by tapping the back soft key screen, you can return to its interface on the up floor.

In different applications, by tapping the menu key **bits** on the upper right corner of touch screen, the screen will appear the operation setting interface as follows,

[Attention] : The main screen soft key

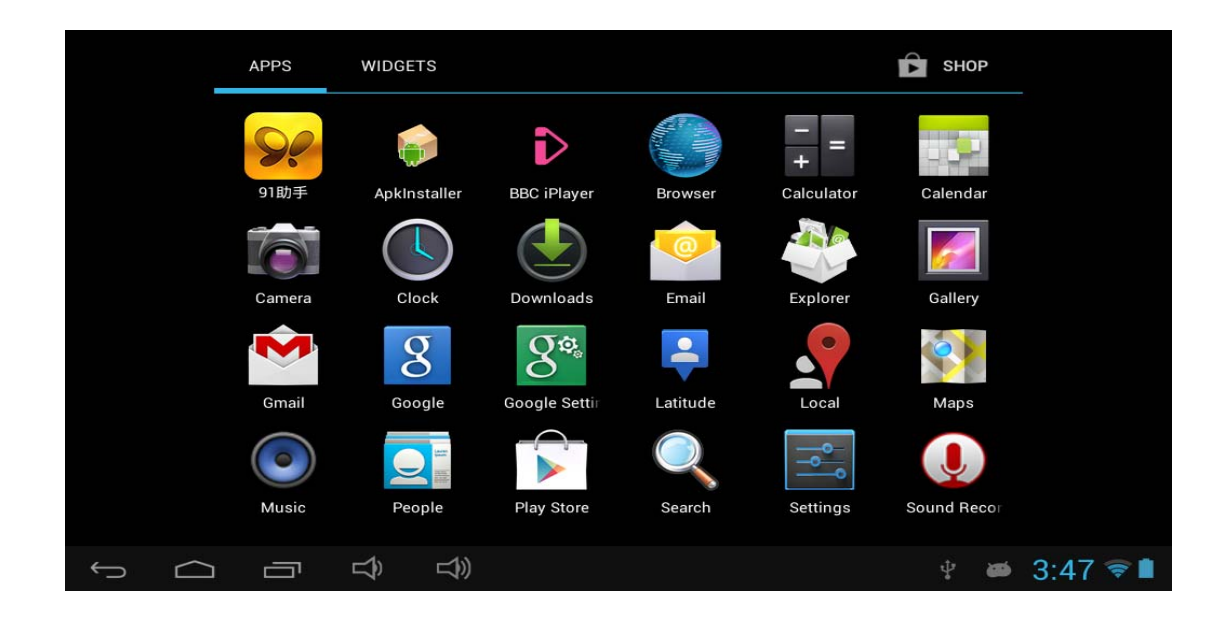

In the main interface, you can touch the icon to open the APPs

In different browser (file, music, video, pictures), you shift and drag the scroll bar, so that the file list can up or down to roll.

## 4. Equipment Basic Set

Setting: Click setting icon

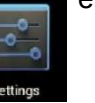

enter setting interface

| Wi-Fi               |                                       |   | 6 | +        | :              |
|---------------------|---------------------------------------|---|---|----------|----------------|
| WIRELESS & NETWORKS | HV1<br>Connected                      |   |   | <b>Ş</b> |                |
| ♥ Wi-Fi             | HV4<br>Secured with WEP               |   |   | ¢.       |                |
| 🕓 Data usage        | ChinaNet-nynl I                       |   |   |          |                |
| More                | Secured with WPA/WPA2 (WPS available) |   |   | Ş        |                |
| DEVICE              | QA3<br>WRS available                  |   |   | \$       |                |
| 📣 Sound             |                                       |   |   |          |                |
| Display             | Secured with WPA/WPA2 (WPS available) |   |   | <b></b>  |                |
| 🗖 Hdmi              |                                       |   |   |          |                |
| ScreenshotSetting   |                                       |   |   |          |                |
| Storage             |                                       |   |   |          |                |
|                     |                                       | Ŷ |   | 3:48     | <del>?</del> 🗎 |

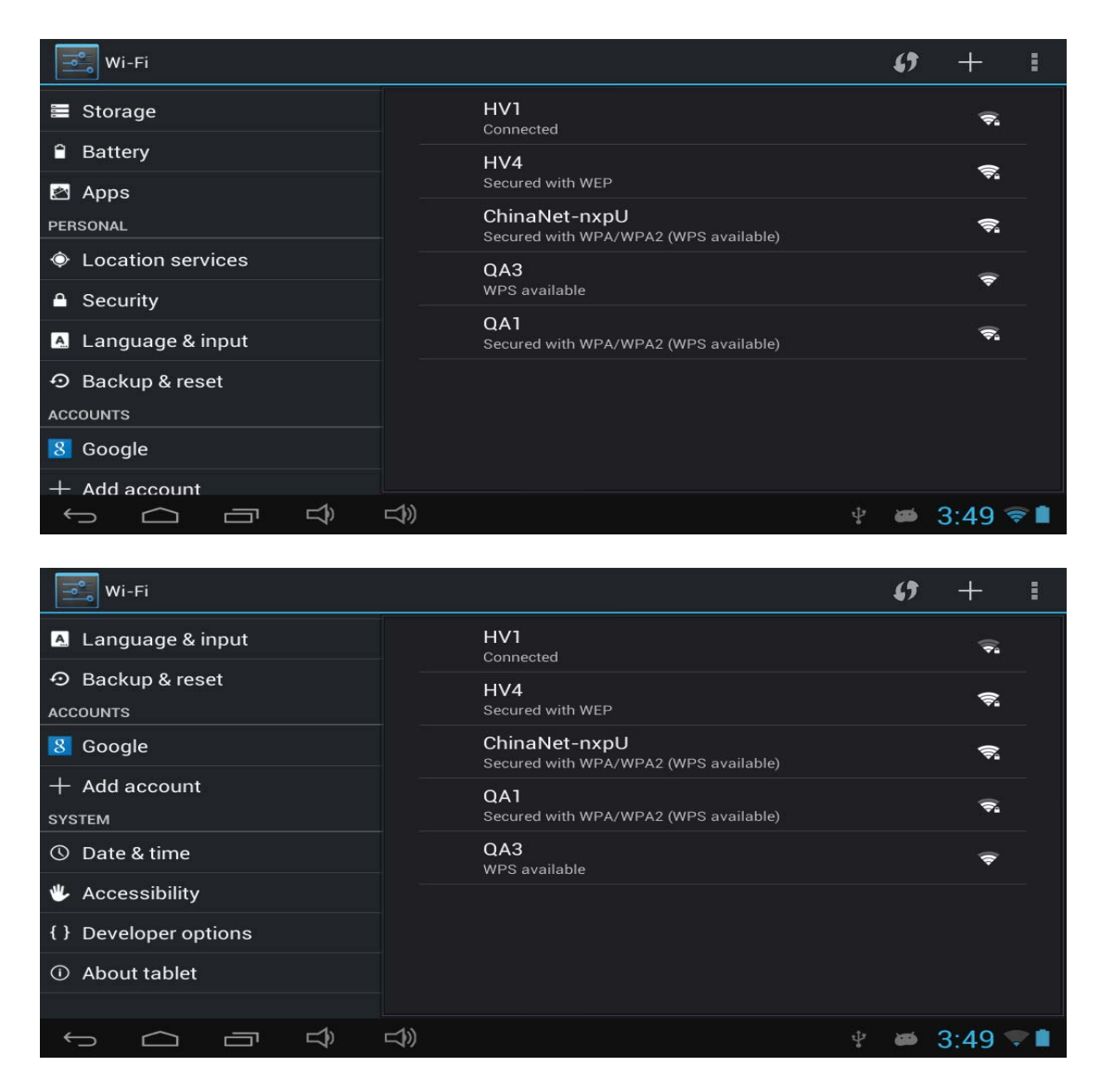

## 4.1 Sounds, Notification Display and Brightness Setting

Sound settings: Adjust media playback volume, and change the feedback sounds.

Auto-rotate screen: When this option be selected, the screen will rollover with you holding direction, horizontal to Vertical, 4 side direction.

Animation: Open or close the windows animation.

Brightness: Adjust the Screen brightness. You can draw the button left to lower and right to higher.

Screen timeout: Automatic shut off the display to saving the power. Choose one number for how long enter saving mode.

| Wi-Fi                        |                                    |        |
|------------------------------|------------------------------------|--------|
| WIRELESS & NETWORKS          | Volumes                            |        |
| VI-FI     UFF     Data usage | Default notification<br>Pixie Dust |        |
| More<br>DEVICE               | Touch sounds                       |        |
| 🐠 Sound                      | Screen lock sound                  |        |
| Display                      |                                    |        |
| 🗖 Hdmi                       |                                    |        |
| ScreenshotSetting            |                                    |        |
| 🔳 Storage                    |                                    |        |
|                              |                                    | 9:13 🔳 |

## **4.2 Application**

Manage application

| wi-Fi              |                                | :           |
|--------------------|--------------------------------|-------------|
| 📮 Hdmi             | DOWNLOADED                     | ON SD CARD  |
| ScreenshotSetting  | <mark>♀ 91助手</mark><br>10.71MB |             |
| 🖀 Storage          | Adobe Flash Player 11.1        |             |
| Battery            | 11.80MB                        |             |
| 🖄 Apps             | BBC iPlayer<br>1.44MB          |             |
| PERSONAL           | Google Play services           |             |
| Location services  |                                |             |
| Security           |                                |             |
| 🔺 Language & input | See Moborobo                   |             |
|                    | Internal storage               |             |
| ACCOUNTS           | 160MB used                     | 848MB free  |
|                    |                                | <b>9:15</b> |

Unknown sources: Click "Unknown Sources", then click "OK"

Manage application: manager and uninstall Application

【Attention】: When you Firmware Upgrade, please close the USB connect

How to uninstall the applications?

1. enter setting">"Application">"Manage application" And then there will be installed the program

- 2. Click you the icons want to uninstall, will enter the following interface
- 3. Click Uninstall, then you can delete the application

| wi-Fi              |                      |                   |
|--------------------|----------------------|-------------------|
| 🗖 Hdmi             | Google Play Store    |                   |
| ScreenshotSetting  | version 3.10.14      |                   |
| Storage            | Force stop           | Uninstall updates |
| La otoruge         | 🗹 Show notifications |                   |
| Battery            | STOPAGE              |                   |
| 🖄 Apps             | Total                | 10.90MB           |
| PERSONAL           | Арр                  | 10.81MB           |
| Location services  | USB storage app      | 0.00B             |
| Security           | Data                 | 96.00KB           |
|                    | SD card              | 0.00B             |
| 🛕 Language & input |                      | Clear data        |
| D Backup & reset   | CACHE                |                   |
| ACCOUNTS           |                      |                   |
|                    |                      | 9:17 🗎            |

# 4.3 Backup & reset

| Language & input   |                                                                                 |     |
|--------------------|---------------------------------------------------------------------------------|-----|
| ScreenshotSetting  | BACKUP & RESTORE                                                                |     |
| 🚍 Storage          | Back up my data<br>Back up an data Wi-Fi passwords and other settings to Google |     |
| Battery            | servers                                                                         |     |
| 🛃 Apps             |                                                                                 |     |
| PERSONAL           | Automatic restore 🗸 🗸                                                           |     |
| Location services  | When reinstalling an app, restore backed up settings and data                   |     |
| Security           | PERSONAL DATA<br>Factory data reset                                             |     |
| 🖪 Language & input | Erases all data on tablet                                                       |     |
| ・ Backup & reset   |                                                                                 |     |
| ACCOUNTS           |                                                                                 |     |
| 8 Google           |                                                                                 |     |
|                    | (小) (小)) 国 9:2                                                                  | 8 🔳 |

Recover factory data reset

## 4.4 Storage

Remove TF card, can view of the available storage space

| Wi-Fi             |                                                          | ŧ   |
|-------------------|----------------------------------------------------------|-----|
| <b>€</b> ⊮ Sound  |                                                          |     |
| 🏟 Display         | 1.35MB                                                   |     |
| 🗖 Hdmi            | Available<br>1.28GB                                      |     |
| ScreenshotSetting | Unmount storage                                          |     |
| 🚍 Storage         | Frase storage                                            |     |
| 🔒 Battery         | Erases all data on the storage, such as music and photos |     |
| 🖄 Apps            | SD CARD                                                  |     |
| PERSONAL          |                                                          |     |
| Cocation services | USB STORAGE                                              |     |
| Security          |                                                          |     |
|                   |                                                          | 7 🔳 |

【Attention】: Please touch option "delete SD card", so that can safety to Remove SD card

## 4.5 Language & input

Setting: (Language), text input and automatic error correction options;

| Wi-Fi               |                                                          |      |
|---------------------|----------------------------------------------------------|------|
| Battery             | Language<br>English (United States)                      |      |
| Apps<br>Personal    | Spell checker                                            |      |
| Output Services     | Personal dictionary                                      |      |
| Security            | KEYBOARD & INPUT METHODS                                 |      |
| A Language & input  | <b>Default</b><br>English (US) - Android keyboard (AOSP) |      |
| <ul> <li></li></ul> | Android keyboard (AOSP)<br>English (US)                  | 丰    |
| 8 Google            | Google voice typing<br>Automatic                         | · 프는 |
| + Add account       | SPEECH                                                   |      |
|                     |                                                          | 9:18 |

Select Language: 14 kind of national languages are available

Remark: Android system can support 54 kind of language, now menu interface just support 14 kinds of language,

Android keyboard: Android keyboard setting

Sound on Key-press

Auto- calibration

Show suggestions: Display suggested words while typing

Auto-complete: Spacebar and punctuation automatically insert highlighted word

## 4.6 Date & Time Setting

Set date, set time, Select time zone and select date format

| wi-Fi                        |                                                             |        |
|------------------------------|-------------------------------------------------------------|--------|
| 🔺 Language & input           | Automatic date & time                                       |        |
| ා Backup & reset<br>accounts | Set date<br>4/20/2013                                       |        |
| 8 Google                     |                                                             |        |
| + Add account<br>sysтем      | Select time zone<br>GMT+02:00, Central European Summer Time |        |
| ③ Date & time                | Use 24-hour format<br>1:00 pm                               |        |
| 🖐 Accessibility              | Choose date format                                          |        |
| { } Developer options        | 12/31/2013                                                  |        |
| ① About tablet               |                                                             |        |
|                              |                                                             | 9:18 🔳 |

## 4.7 USB Mode Select

| 🛒 Wi-Fi                     |                                                                         | ON       |
|-----------------------------|-------------------------------------------------------------------------|----------|
| 🔺 Language & input          | Desktop backup password Desktop full backups aren't currently protected |          |
| Backup & reset     Accounts | Stay awake<br>Screen will never sleep while charging                    |          |
| 8 Google                    | HDCP checking<br>Use HDCP checking for DRM content only                 |          |
| + Add account               | Protect SD card<br>Apps must request permission to read SD card         |          |
| ③ Date & time               | DEBUGGING                                                               |          |
| 🖐 Accessibility             | USB debugging<br>Debug mode when USB is connected                       |          |
| { } Developer options       | Allow mock locations Allow mock locations                               |          |
| ① About tablet              | Select debug app<br>No debug application set                            |          |
|                             | b ⊂b)                                                                   | ■ 9:20 ■ |

You can connect your device to your computer, use it as a removable disk and open any files saved on your device

## 4.8 About Device

| Wi-Fi                        |                                                                                 |               |
|------------------------------|---------------------------------------------------------------------------------|---------------|
| 🔺 Language & input           | System updates                                                                  |               |
| の Backup & reset<br>ACCOUNTS | Rockchip system updates                                                         |               |
| 8 Google                     | Status<br>Status of the battery, network, and other information                 |               |
| + Add account                | Legal information                                                               |               |
| ① Date & time                | Model number<br>MIDC410                                                         |               |
| 🖐 Accessibility              | Android version                                                                 |               |
| { } Developer options        | 4.1.1                                                                           |               |
| O About tablet               | Kernel version<br>3.0.36+<br>bx@bx-desktop #170<br>Fri Mar 29 10:46:26 CST 2013 |               |
|                              |                                                                                 | <b>■</b> 9:20 |

### 4.9WI-FI

Tap **Settings**  $\rightarrow$  **Wi-Fi**, enter into Wi-Fi settings.

- 6. Slide the Wi-Fi switch to turn on Wi-Fi.
- 7. All the AP in the vicinity will be listed, click to select the name you want to connect to AP;
- 8. If the AP is connected successful before, the AP information will be saved in the pop-up window, select "Connect" starts to connect, choose "forget" to remove AP information;
- 9. If the AP is not encrypted, in the pop-up window, select "Connect" Start Connection;
- 10. If the AP is encrypted, enter the password in the pop-up window, and click "Connect" Start Connection;

When internet connections are successful, the wireless connection icon in the bottom status bar appears.

| wi-Fi               |                                       |   | 6 | +        | :            |
|---------------------|---------------------------------------|---|---|----------|--------------|
| WIRELESS & NETWORKS | HV1<br>Connected                      |   |   | <b>?</b> |              |
| 🗢 Wi-Fi 💦 💦 🔊       | HV4<br>Secured with WEP               |   |   | <b>,</b> |              |
| 🕓 Data usage        |                                       |   |   |          |              |
| More                | Secured with WPA/WPA2 (WPS available) |   |   | Ş        |              |
| DEVICE              | QA3<br>WPS available                  |   |   | ¢        |              |
| 🜗 Sound             | 041                                   |   |   |          |              |
| Display             | Secured with WPA/WPA2 (WPS available) |   |   | <b></b>  |              |
| 🗖 Hdmi              |                                       |   |   |          |              |
| ScreenshotSetting   |                                       |   |   |          |              |
| E Storage           |                                       |   |   |          |              |
|                     |                                       | Ŷ | 8 | 3:48     | <del>?</del> |

## 4.10Screenshotsetting

| Language & input  |                                                 |        |
|-------------------|-------------------------------------------------|--------|
| DEVICE            | SCREENSHOTSETTING                               |        |
| 🕀 Sound           | Select delay time to capture the screen         |        |
| Display           | 15s later capture                               |        |
| 🗖 Hdmi            | Set the location of screenshot storage<br>flash |        |
| ScreenshotSetting | Show the screenshot button in the statusbar     |        |
| Storage           |                                                 |        |
| Battery           |                                                 |        |
| 🖄 Apps            |                                                 |        |
| PERSONAL          |                                                 |        |
| Location services |                                                 |        |
| A Security        |                                                 |        |
|                   |                                                 | 9:53 🔳 |

You can capture a screen image by tapping at any time.

Screen Capture application icon to set options for a screen capture. Tap the

- •Select a delay timer to capture the screen (seconds).
- Select the default storage device.
- •Show screen capture icon in status bar.

## 4.11HDMI

| Language & input  |                                    |                            |
|-------------------|------------------------------------|----------------------------|
| DEVICE            |                                    |                            |
| 🐠 Sound           | Turn on HDMI                       |                            |
| Display           | HDMI Resolution                    |                            |
| 🔳 Hdmi            | Screen Zoom                        |                            |
| ScreenshotSetting |                                    |                            |
| 🖀 Storage         |                                    |                            |
| Battery           |                                    |                            |
| 🛃 Apps            |                                    |                            |
| PERSONAL          |                                    |                            |
| Location services |                                    |                            |
| ▲ Security        |                                    |                            |
|                   | C() C() Saving scr<br>Screenshot i | reenshot<br>s being saved. |

This device support through the Mini HDMI connected with TV, it makes TV and device displayed synchronic. For using this feature, insert the Mini HDMI cable into the right side of the device interface to connect with TV.

## TV screen adjustment

After connecting HDMI, Enter into Settings  $\rightarrow$  Display  $\rightarrow$  TV screen adjustment, By adjusting the drag strips in the interface to change the width and height of the TV side.

After connecting HDMI, you can press the power button to turn off the screen, In order to get longer battery

life.

# 4.12Accessibility

| Language & input      |                                             |           |
|-----------------------|---------------------------------------------|-----------|
| Security              | SERVICES                                    |           |
| A Language & input    | TalkBack                                    |           |
| の Backup & reset      | SYSTEM                                      |           |
|                       | Large text                                  |           |
|                       |                                             | -         |
| + Add account         | Auto-rotate screen                          |           |
| SYSTEM                | Speak passwords                             |           |
| () Date & time        |                                             |           |
| 🖐 Accessibility       | Text-to-speech output                       |           |
| { } Developer options | Touch & hold delay                          |           |
| About tablet          | Enhance web accessibility                   |           |
|                       | ter and and and and and and and and and and | ► 10:07 ■ |

Set the font, auto-rotate etc

# 4.13Security

Set the screen security/Encryption/Passwords etc

| Language & input   |                                          |          |  |
|--------------------|------------------------------------------|----------|--|
| A Pottory          | SCREEN SECURITY                          |          |  |
|                    | Screen lock                              |          |  |
| 🖄 Apps             | Slide                                    |          |  |
| PERSONAL           | Owner info                               |          |  |
| Output Services    | PASSWORDS                                |          |  |
| Security           | Make passwords visible                   | <b></b>  |  |
| 🔺 Language & input | DEVICE ADMINISTRATION                    |          |  |
|                    | Device administrators                    |          |  |
| ACCOUNTS           | View or deactivate device administrators |          |  |
| 8 Google           | Unknown sources                          | <b>S</b> |  |
| $\pm$ Add account  | CREDENTIAL STORAGE                       |          |  |
|                    | Truetad oradantials                      |          |  |
|                    |                                          | 10:08    |  |

## 5. Apps Install and Manage

## 5.1 App Installer

This Tablet can support Android APP in market by third party, most Apps can install in the network, can copy to NAND FLASH or SD card.

Click App installer icon, will appear Install, manage, Exit options.

Install: Click install, enter APK install interface

Manage: click manage, enter third party interface

Uninstall: Click the installed APK to remove.

## 6. Problem Solution

Device can't to open

- 1. Check the battery power
- 2. Connect adaptor first, then check again
- 3. After charging then can't to open, please contact with the supplier

After startup the screen or the opening picture has been appear, the device appear shutdown

2. Power is not enough, please charge

Headset can't hear the voice

- 3. Please check the volume whether set to 0
- 4. Check the music file whether damaged. Try playing other music, if the file have damaged may lead to serious noise or hop sounds.

Can copy file or paly music and so on

- 5. Please check between computer and device is correct connection
- 6. check the memory storage space is already full
- 7. check the USB cable is good or not
- 8. USB connection is disconnected

## 7. Basic Function

Hardware Size: (length\* wide\*thick) 260\*166\*12.2mm CPU processor speed: 1.2G Frequency Memory: 8G RAM: 1GB TF card: 128M-32G Display screen: 10.1"HD LCD display Resolution: 1024\*600 Battery and capacity: rechargeable Built-in type polymer battery, 5000mAh USB: USB 2.0 OTG G-sensor: 3D WI-FI Function: Realtek RT8188 , 802.11b/g , 802.11b/g/n 2.4GHz Record: built-in microphone Operation System: Android 4.1

# 8.1 mportant Safety Precautions

Read these safety instructions before using your device and store them for possible future reference. Always follow these basic safety precautions when using your Tablet. This reduces the risk of fire, electric shock, and injury.

- Do not expose this product to rain or moisture.
- Keep the device out of direct sunlight and heat sources.
- Protect the power cord. Route power cords so that they are not likely to be walked on or pinched by items placed on or against them. Pay particular attention to the point where the cord attaches to the device.
- Only use the AC adapter included with the device. Using any other power adapter voids your warranty.
- Do not remove the cover. There are no user-serviceable parts inside.
- If the charger cord is damaged, have it repaired by the manufacturer, its service or a similarly qualified person in order to avoid any hazard.
- The charger is not intended for use by persons (including children) with reduced physical, sensory or mental capacity. Persons who have not read the manual, unless they have received explanations by a person responsible for their safety and supervision should not use this unit.
- Children should be monitored to ensure that they do not play with the charger.
- The charger should always be readily accessible.
- The device should not be exposed to dripping or splashing water.
- No objects filled with liquids such as vases shall be placed on the device.
- Always leave a minimum distance of 10 cm around the unit to ensure sufficient ventilation.
- Naked flame sources, such as candles, should not be placed on top of the device.
- The device is intended for use only in a temperate climate.
- CAUTION: Danger of explosion if battery is incorrectly replaced or not replaced by the same type or equivalent.
- The battery should not be exposed to excessive heat such as sunshine, fire or similar.
- Different types of batteries, new and used batteries should not be mixed.
- The battery must be installed according to the polarity.
- If the battery is worn, it must be removed from the product.
- The battery must be disposed of safely. Always use the collection bins provided (check with your dealer) to protect the environment.

## **Clean Your Device**

Treat the screen gently. To clean fingerprints or dust from the screen, we recommend using a soft, non-abrasive cloth such as a camera lens cloth.

### SWITCH OFF IN RESTRICTED AREAS

Turn off the power when the use of the tablet is not authorized or when it may cause interference or danger, for example; on board an aircraft, near medical equipment, fuel, chemicals or blasting sites.

#### **ROAD SAFETY COMES FIRST**

Check the current laws and regulations in the area where you drive, regarding the use of mobile devices such as this tablet.

- Do not hold this mobile device while driving
- Concentrate fully on the driving
- Radio Frequency (RF) can affect certain electronic systems in your car, such as the audio-stereo system or security equipment.
- An airbag inflates with great force. Do not store the tablet or any of its accessories in the area above the bag or in its deployment area.

#### INTERFERENCE

All wireless devices are susceptible to interference which can affect their performance.

### AUTHORISED PERSONNEL

Only qualified personnel are authorized to install or repair this product

#### ACCESSORIES

Only use batteries, chargers and other accessories which are compatible for this device. Do not connect incompatible products.

#### KEEP YOUR DEVICE DRY

Your device is not water proof. Keep it dry.

#### CHILDREN

Keep the tablet in a safe place out of the reach of young children. Your tablet contains small pieces which can present a choking hazard.

#### **Precautions for use**

#### This mobile device conforms to guidelines for exposure to radio frequency.

Your mobile device is a radio transmitter and receiver. It was designed to meet the limits recommended by international guidelines on the exposure to radio-waves. These guidelines were developed by an independent scientific organisation, the ICNIRP, and include safety margins designed to assure the protection of all, regardless of their age or state of health.

The recommendations on exposure guidelines for mobile devices employ a unit of measure, known as the Specific Absorption Rate or SAR. The SAR limit, as defined in the ICNIRP recommendations is 2.0 watts/kilogram (W/Kg) averaged over 10 grams of cellular tissue.

In tests to determine the SAR the device is used in positions of standard operation at its highest certified power level in all tested frequency bands. The actual SAR level of a device in use can be less than the maximum value because the device is designed to only use the power necessary to reach the network. This value changes depending on a number of factors such as the distance from a network base station.

#### **Radio Frequency Interference**

Radio frequency emissions from electronic equipment can interfere with other electronic equipment and can cause malfunctions. Although this tablet has been designed, tested and manufactured in accordance with the EU regulations on radio frequency emissions, the tablet's wireless transmitter and electrical circuits can cause interference with other electronic equipment. We recommend that you take the following precautions :

Plane : Wireless equipment can cause interference in aircraft.

- Turn off the tablet before boarding a plane
- Do not use on the runway without the crew's permission.

<u>Vehicles</u> : Telephone radio- frequency emissions can affect a motor vehicle's electronic systems. With regards to your vehicle, check with the manufacturer or dealer.

#### Medical Implants :

To avoid any interference with the medical device, manufacturers of medical devices recommend a minimum distance of 15cm between wireless equipment and a medical implant such as a pacemaker or defibrilator. The following is recommended to people who have such devices :

- Always keep the wireless device at a distance of over 15cm from the medical device.
- Do not carry the wireless device in a breast pocket.
- Hold the wireless device at the ear opposite the medical device
- Turn off the wireless device if there is any suspicion of interference occuring.
- Follow the instructions provided by the manufacturer of the medical implant.

If you are fitted with a medical implant and have any questions regarding the use of wireless equipment, consult your doctor.

#### Hearing :

Warning : If you use headphones there is a risk of not being able to hear outside sounds clearly. Do not use headphones if there is a risk of endangering your safety.

Some wireless devices can interfere with the proper functioning of hearing aids.

#### Other medical devices :

Radio transmitting equipment, including wireless devices such as this tablet, can interfere with the operation of inadequately protected medical equipment. Consult a doctor or the manufacturer of the medical equipment to see if the equipment is adequately protected from external Radio Frequency energy. Turn your device off in places where regulations apply, especially in hospitals.

Health Facilities :

Hospitals and health facilities may be using equipment that is particularly sensitive to external radio-frequency emissions. Turn your tablet off when staff or signs tell you to.

#### Blasting sites and identified areas :

Switch off your equipment in zones where the atmosphere is potentially explosive. Follow all official instructions. Sparks in such areas could cause an explosion or fire, resulting in serious bodily injury or death. Switch off your device in gas stations, especially near the gas pumps. Carefully observe instructions on use in fuel depots, storage and distribution areas, at chemical plants or in areas where explosives are used.

Areas with a potentially explosive atmosphere are often, but not always clearly marked. These include areas where it is normally advisable to swich off engines, the area below deck on boats, facilties where chemicals are transferred or stored and areas where the air contains chemicals or particles such as grain, dust or metallic powder. Check with the manufacturers of vehicles that use LPG (such as butane or propane) if the device can be used safely in their vicinity.

All our tablets conform to international standards and regulations, and where appropriate national recognition, to limit the exposure of users to electro magnetic fields. These standards and regulations were adopted after extensive scientific research. This research does not link the use of mobile phones with any adverse effects on health if the equipment is used in accordance to standards and regulations. However, if you want to reduce the levels of exposure to radio frequency radiation you can limit your time using the tablet in wireless mode because the length of time is a contributing factor to the exposure received by a person. Similarly, keeping the tablet away from the body is another factor, as exposure levels lessen dramatically with distance.

#### **Disposal of old electrical appliances**

THE DISPOSAL OF ELECTRICAL AND ELECTRONIC EQUIPMENT WASTE PRODUCTS ON THE PART OF FINAL USERS IN THE EUROPEAN UNION

This symbol on the product or on the container indicates that this product cannot be eliminated with the general waste. The user is responsible for eliminating this kind of waste by throwing them away at a "recycling point" specifically for electrical and electronic waste. Selective collection and electrical equipment recycling contribute to preserve natural resources and warrant waste recycling to protect environment and health. In order to receive further information about electrical and electronic waste collecting and recycling, contact your Local Council, the service of household waste or the establishment where the product was acquired.

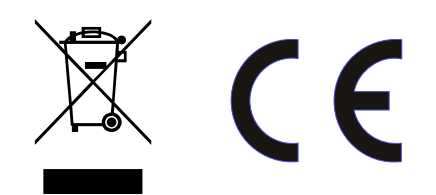

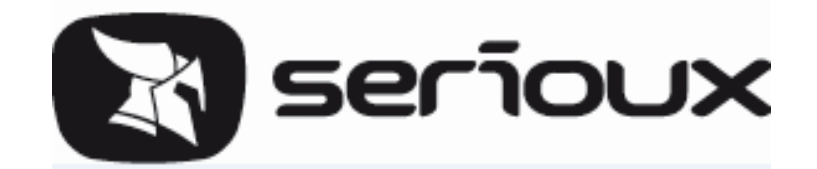

# Ръководство за употреба SERIOUX S1005KTAB

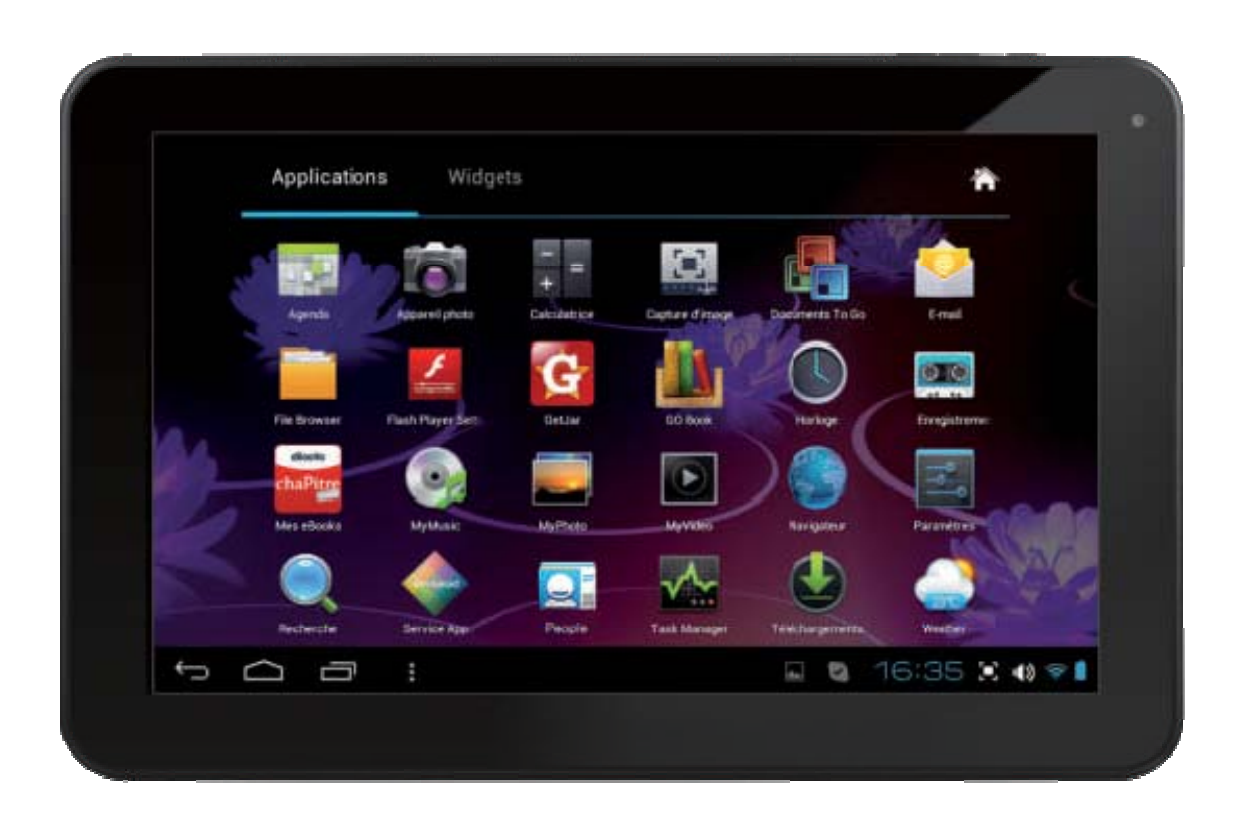

## Внимание:

Това ръководство за употреба съдържа важни мерки за безопасност и информации отностно правилната употреба на продукта, с цел избягване на инциденти. Моля, прочетете внимателно ръководството преди да използвате устройството.

- Моля, не стойте на места с високи температури, влажност или много прах.
- Моля, не стойте на места с високи температури, особено лятото, не оставяйте апарата в автомобила със затворени прозорци.
- Избягвайте изпускането на апарата на земята или да го удряте, не поставяйте екрана TFT на повърхности с висока температура, тя може да доведе до грешки или повреди на TFT екрана.
- Моля изберете силата на звука правилно, звука на слушалките не трябва да бъде прекалено силен, при появата на шум в ушите намалете звука или преустановете употребата на слушалките.
- Заредете таблета в следните условия
- А. Иконата на батерията показва, че не е заредена
- В. Системата се изключва автоматично, включва се веднага след изключване
- 1. Операционните бутони не отговарят
- 2. Иконата в ъгъла, която показва състоянието на батерията на таблета е червена.
- Моля не изключвайте рязко таблета когато се намира в режим на качване или сваляне на файлове, това може да доведе до грешки на приложенията.
- Моля следвайте стандартните инструкции за работа от ръководството за употреба, фирмата няма да бъде отговорна за никакви повреди на таблета, които се появят поради неправилна употреба.
- Не разглобявайте продукта, не използвайте разреден алкохол или бензин за почисването му.
- Не използвайте таблета на места, където употребата на електронните апарати е забранена (например в самолет).
- Не използвайте Таблета PC, когато шофирате или вървите по улицата.
- Използвайте USB-то само за прехвърляне на данни.

Компанията си запазва правото да подобрява продукта, да сменя характеристиките на продукта и дизайна, информациите могат да се променят без предварително предупреждение.

(Таблета не е водоустойчив)

[Внимание] Всички снимки от това ръководство са само за справка. Ако спецификациите на продукта и дизайна подлежат на промени, информациите могат да се променят без предварително предупреждение.

# 1. Изглед и бутони:

## 1.1 Описание

Резистивен тактилен дисплей (капацитивен) 10.1": имате възможността да кликвате натискайки иконите на дисплейя.

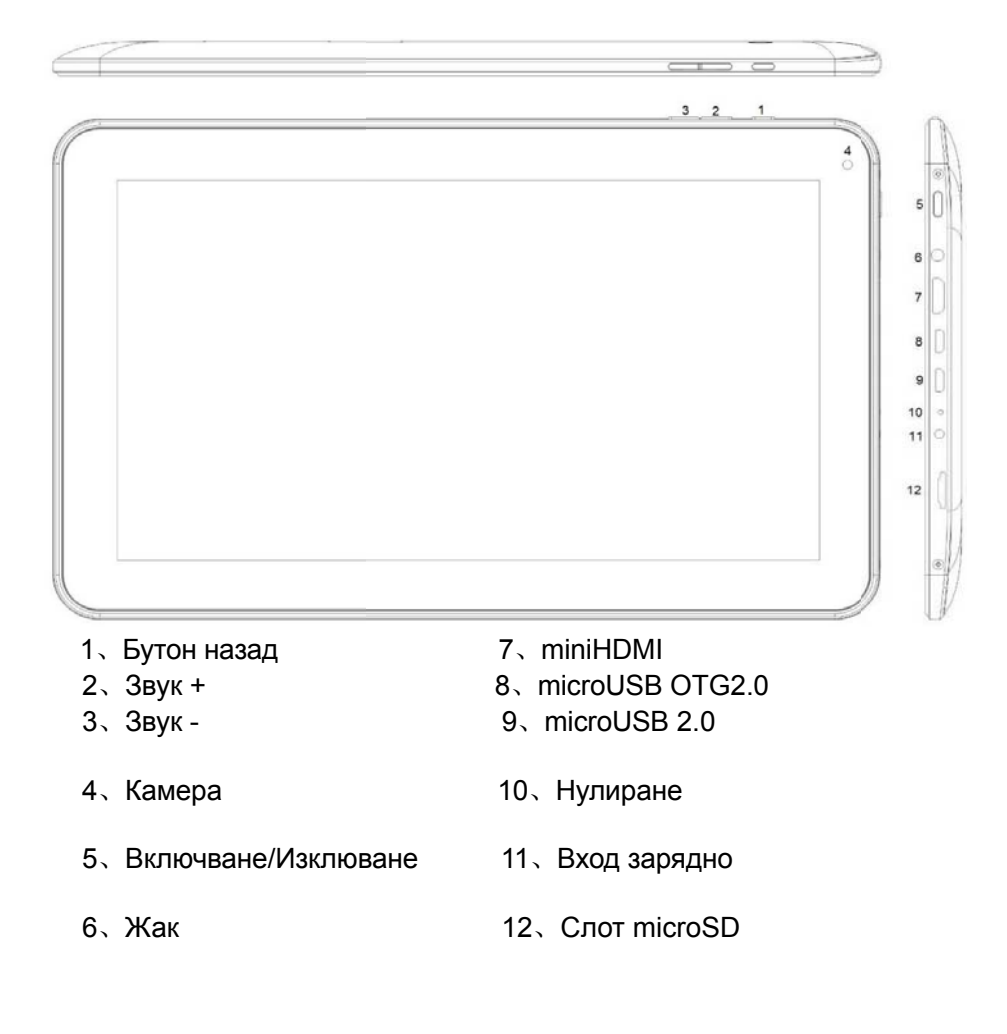

## 1.2 Включване/Изключване

Включване: Задръжте натиснат бутона Power, системата ще отвори главния интерфейс

Изключване: В интерфейса на главното меню, натиснете бутона Power за около 5 секунди, за да изключите таблета, системата може да покаже опцията "power off", кликнете на "ok", за да изключите безопасно таблета.

Блокиране на екрана: натиснете кратко бутона home, за да блокирате или деблокирате екрана.

[Внимание]: 1. Системата ще се изключи автоматично когато батерията на таблета е изразходена;

2. В случай на принудително изключване, при повторно включване поради сканиране и поправка на евентуални грешки, включването ще отнеме повече време и интерфейса ще покаже прогресиращата лента.

## 1.3 Бутон назад

Натиснете кратко бутона ESC, за да се върнете на предния интерфейс; натиснете продължително бутона ESC, за да се върнете към основния интерфейс

### 1.4 Звук +, Звук-

Бутоните по-горе, Звук +, Звук – увеличават или намаляват силата на звука.

## 1.5 Вход Жак

Стандартен вход за Жак 3.5 мм за слушалки

## 1.6 TF Карта

Слот CARD TF: външна T-FLASH карта

#### 1.7 Мини USB

Вход мини USB: можете да използвате този вход за свързване към компютър и предаване на данни, зареждане на батерята и свързване на външна USB флаш памет.

## 1.8 Нулиране

Ако таблета се блокира, използвайте малък предмет, за да натиснете кратко бутона RESET,

таблета ще се изключи принудително.

[Внимание]: Следвайте нормалните стъпки на процеса за изключване и използвайте бутона RESET само ако не можете да изключите таблета, в противен случай може да засегнете операционната система на устройството.

## 2. Първа употреба

### 2.1 Работа с батерията и зареждане

Заредете напълно батерията на таблета преди първата употреба.

За да я заредите трябва да свържете адаптора или кабела USB.

При първите две зареждания, дръжте таблета около 6 часа да се зарежда, при следващите зареждания ще имате нужда от 4 часа.

【Внимание: Този таблет използва вградена батерия тип полимерна, зареждането се извършва с помощта на стандартния атаптер (входно напрежение: AC110~240V 50/60Hz Maкc.: 180MA изходно напрежение: DC5.0~5.5V/2A), или през USB кабел, без зарядно, изберете режима на зареждане чрез USB.

По време на зареждането, иконата на батерията ще е анимирана.

След приключване на процеса на зареждане, иконата на батерията ще стане залена и няма да бъде анимирана.

За да се удължи продължителността на живот на батерията, препоръчва се при първите две зареждания батерията да се изразходи напълно преди зареждане. **[Внимание]** : 1. Ако не изпозвате таблета за известно време, за да предотвратите повредата да батерията от прекаленото изразходване, уверете се, че я зареждате на интервал от един месец, за да избегнете изразходването ;

2. Спиране Low-power, устройството ви предупреждава, че батерията е почти изразходена, свържете зарядното, изчакайте малко, таблета ще покаже главния интерфейс и ще се зареди.

3. При зареждане на устройството на тих режим (standby), изображението на фона ще стане черно.

Едно нормално зареждане ще продължи повече от зареждане, извършено при изключено устройство.

## 2.2 Свързване към РС

Използвайте USB кабела за свързване на таблета PC, диалоговия прозорец ще покаже

сврзването на USB кабела, ако изберете "loading USB data" можете да прехвърлите данни, ако изберете "no load", тогава батерията на таблета ще се зареди.

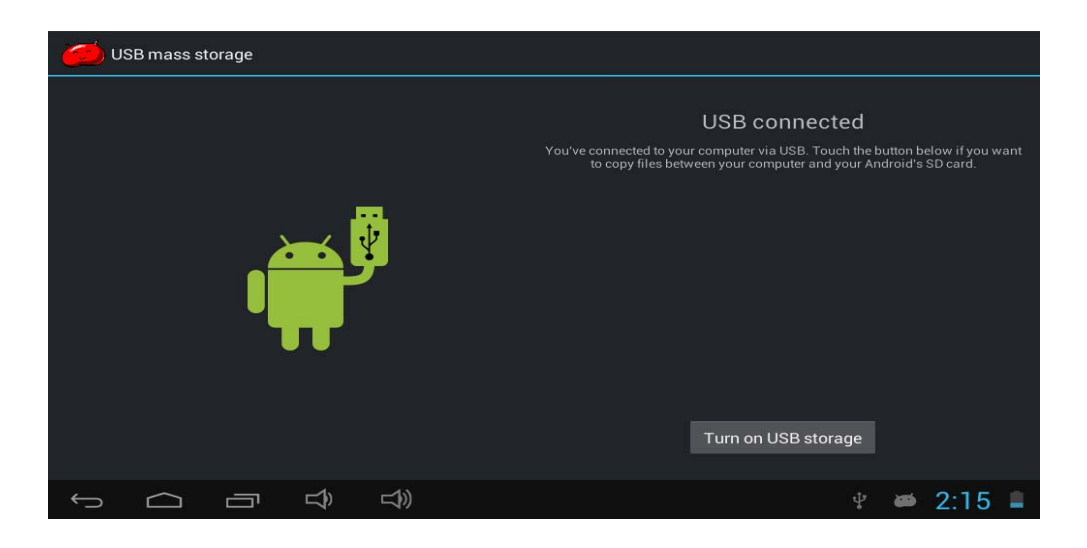

В режим на трансфер можете да копирате или изтривате файлове от таблета или от паметта.

## 3. Операционалния интефейс на таблета

## 3.1 Описание на основния интерфейс

APPS WIDGETS 🝙 ѕнор  $\mathbf{D}$ ApkInstaller BBC iPlayer Cloc  $S^{\circ}$ 8 -Latitude Gooale Gooale Sett Music People Play Store Search Settings Sound Rec **⊐** 4:50  $\leftarrow$  $\square$ 

След включване, на екрана ще се покаже основния интерфейс.

В основния интерфейс можете да:

Работите с иконите на софтуерните програми от основния интерфейс: натиснете продължително за 3 секунди, иконата ще се увеличи, след което можете да я преместите навсякъде по екрана.

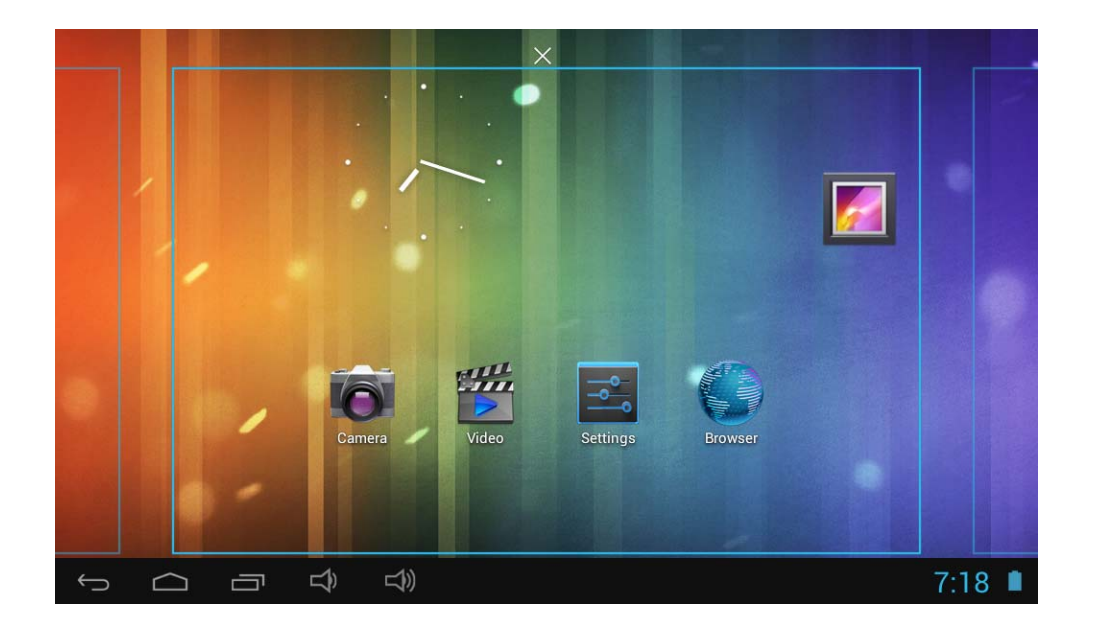

Изтриване на икони: натиснете продължително иконата за 3 секунди, издърпайте иконата в Recycle Bin, след като е станала червена, вдигнете пръста от иконата, след това иконата ще се изтрие.

Натиснете екрана и задръжте натиснат; ще се появи един диалогов прозорец "Add to Home screen" така като е показано по-долу:

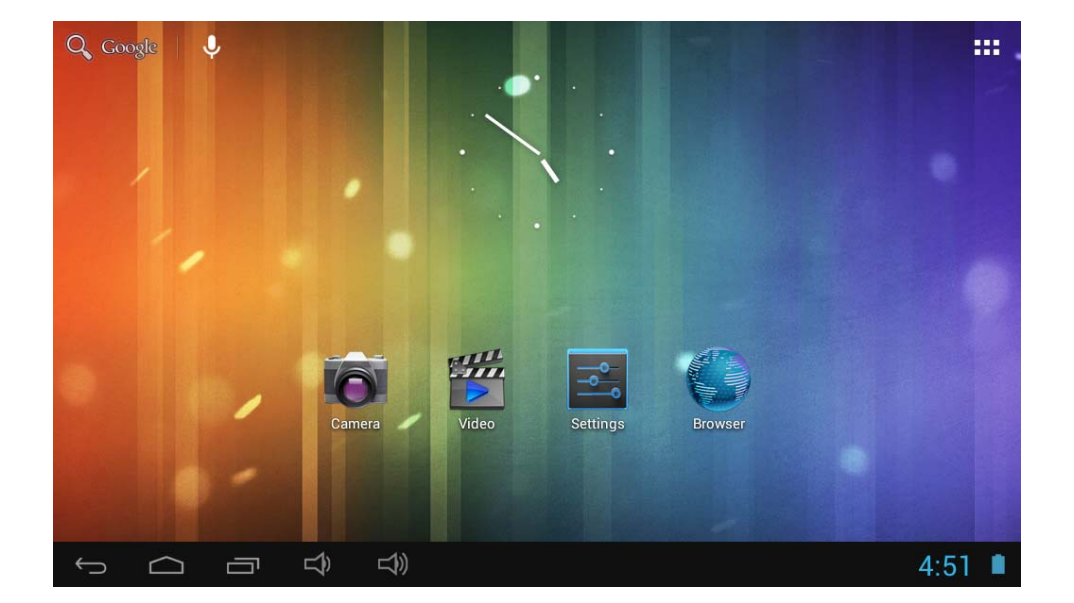

## 3.2 Описание на статус летата

• Статус лентата над екрана

Софтуер основен интерфейс горе вдясно

Долу вдясно е показана иконата на батерията със статуса на зареждане, точен час, настройката на времето, менюто настройки, бутон ESC, карта T-Flash, състянието на USB връзката т.н.

## 3.3 Употреба на тактилния екран

Таблета е снабден с 10.1" инчов тактилен екран. Екрана е описан по-долу и са дадени няколко съвета относно начина на употреба.

Независимо от интерфейса, който ще изведете на екрана, ще можете да се върнете към основния интерфейс чрез натискане на иконата soft **в** горния десен ъгъл на екрана.

【Внимание】Иконата

функционира като бутон назад на таблета.

Можете да се върнете към предишния интерфейс на различни приложения чрез натискане на на иконата S в долния ляв ъгъл на тактилния екран.

В различни приложения, при натискането на иконата на менюто **Ш** в горния десен ъгъл на тактилния екран, на екрана ще се появи интерфейса за настройка на операцията, както е показано по-долу,

[Внимание] : Чрез основната икона ножете да отворите менюто на устройството

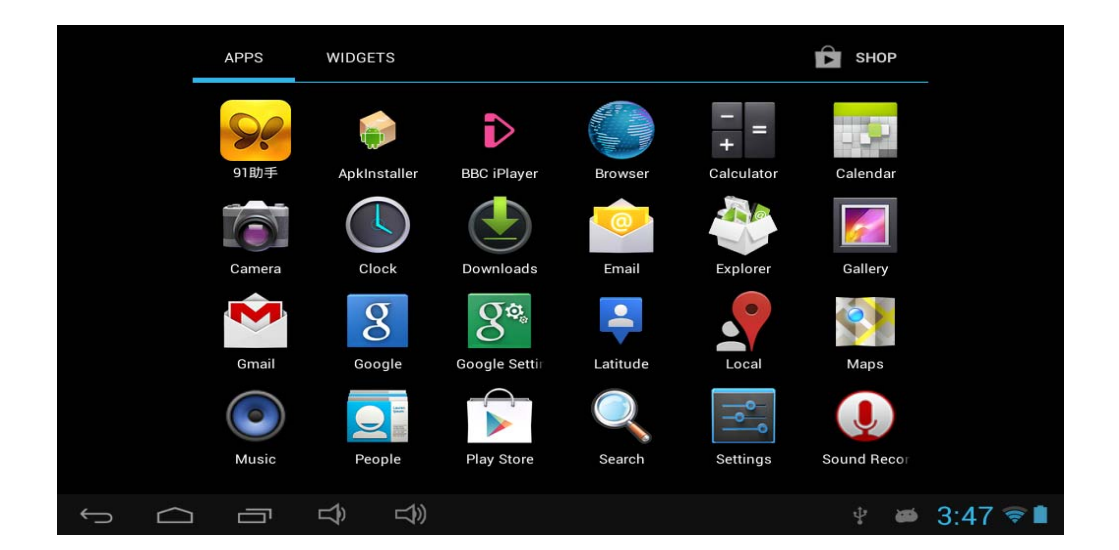

Можете да натиснете иконите от основния интерфейс, за да отворите приложенията.

В различните браузъри (файлове, музика, видео, снимки), издърпайте лентата за прелистване, така че да можете да прелиствате нагоре и надолу списъка на файловете.

# 4. Основните настройки на таблета

Настройки: Натиснете иконата настройки.

настройки (settings) за достъп до интерфейса за

| wi-Fi                       |                                       | 67  | +        | :              |
|-----------------------------|---------------------------------------|-----|----------|----------------|
| WIRELESS & NETWORKS         | HV1<br>Connected                      |     | ÷.       |                |
| 🗢 Wi-Fi 🛛 🔍 ON              | HV4<br>Secured with WEP               |     | <b>ş</b> |                |
| 🕚 Data usage                | ChinaNet-nxnL                         |     |          |                |
| More                        | Secured with WPA/WPA2 (WPS available) |     | ŝ.       |                |
| DEVICE                      | QA3<br>WPS available                  |     | ÷        |                |
| <b>€</b> <sup>1</sup> Sound | 041                                   |     |          |                |
| Display                     | Secured with WPA/WPA2 (WPS available) |     | ÷.       |                |
| 🗖 Hdmi                      |                                       |     |          |                |
| ScreenshotSetting           |                                       |     |          |                |
| 🖀 Storage                   |                                       |     |          |                |
|                             |                                       | r 📾 | 3:48     | <del>?</del> 🗎 |

| wi-Fi              |                                                        | 67  | +         | :            |
|--------------------|--------------------------------------------------------|-----|-----------|--------------|
| 🔳 Storage          | HV1<br>Connected                                       |     | <b>\$</b> |              |
| Battery            | HV4                                                    |     | \$        |              |
| 🖄 Apps             | Secured with WEP                                       |     | ••        |              |
| PERSONAL           | ChinaNet-nxpU<br>Secured with WPA/WPA2 (WPS available) |     | <b>Ş</b>  |              |
| Location services  | QA3                                                    |     | ~         |              |
| Security           | WPS available                                          |     | ~         |              |
| A Language & input | QA1<br>Secured with WPA/WPA2 (WPS available)           |     | ¢         |              |
| ・ Backup & reset   |                                                        |     |           |              |
| ACCOUNTS           |                                                        |     |           |              |
| 8 Google           |                                                        |     |           |              |
| + Add account      |                                                        |     |           |              |
|                    |                                                        | ų 📾 | 3:49      | <del>?</del> |

| 式 Wi-Fi                     |                                                        | 6 | +          | E        |
|-----------------------------|--------------------------------------------------------|---|------------|----------|
| Language & input            | HV1<br>Connected                                       |   | ( <b>†</b> |          |
| Backup & reset     Accounts | HV4<br>Secured with WEP                                |   | ŝ,         |          |
| 8 Google                    | ChinaNet-nxpU<br>Secured with WPA/WPA2 (WPS available) |   | ŝ          |          |
| + Add account               | QA1<br>Secured with WPA/WPA2 (WPS available)           |   | ÷          |          |
| ① Date & time               | QA3<br>WPS available                                   |   | (¢         |          |
| 🖐 Accessibility             |                                                        |   |            |          |
| { } Developer options       |                                                        |   |            |          |
| ① About tablet              |                                                        |   |            |          |
|                             |                                                        | - | 3:49       | <b>•</b> |

### 4.1 Настройки звуци, уведомления и яркост на екрана

Настройки звук: Настройте силата на звука и съдържанието и на уведомленията за отговор. Автоматично завъртане на екрана: Когато е избрана тази опция, екрана ще се завърта в положението в което държите таблета, хоризонтално или вертикално, в 4 посоки. Анимации: Оворете или затворете прозореца за анимации.

Осветеност: Настройте осветеността на екрана. С бутона отляво намалявате осветеността, а с този вдясно я увеличавате.

Изключване на екрана: Автоматичното изключване на екрана пести енергия. Настройте след колко време след последния контакт с таблета желаете екрана му да се изключи.

| Wi-Fi               |                                    |        |
|---------------------|------------------------------------|--------|
| WIRELESS & NETWORKS | Volumes                            |        |
| 🗢 Wi-Fi OFF         | SYSTEM                             |        |
| 🕚 Data usage        | Default notification<br>Pixie Dust |        |
| More<br>DEVICE      | Touch sounds                       |        |
| 🐠 Sound             | Screen lock sound                  |        |
| Display             |                                    |        |
| 🗖 Hdmi              |                                    |        |
| ScreenshotSetting   |                                    |        |
| 🗮 Storage           |                                    |        |
|                     |                                    | 9:13 🛢 |

## 4.2 Приложения

Управление на приложенията

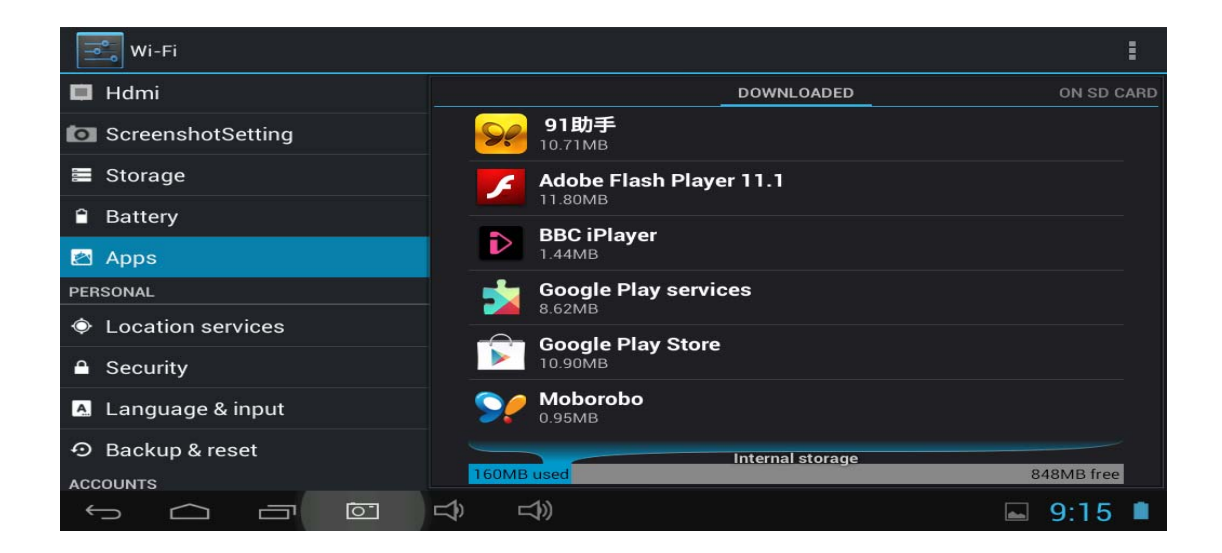

Неизвестни източници: Кликнете на "Unknown Sources", след това на "ОК"

Мениджър приложения: управление и неинсталиране на приложенията.

[Внимание]: Моля, изключете USB връзката когато Firmwire-а се актуализира.

Как се деинсталира едно приложение?

1. Изберете Settings ">"Application">"Manage application" след което ще видите

списъка с приложенията.

- 2. Натиснете приложението, което желаете да деинсталирате.
- 3. Кликнете на Uninstall, приложението ще бъде изтрито.

| Wi-Fi                                                  |                    |                   |
|--------------------------------------------------------|--------------------|-------------------|
| 📮 Hdmi                                                 | Google Play Store  |                   |
| ScreenshotSetting                                      | version 3.10.14    |                   |
| 🔳 Storage                                              | Force stop         | Uninstall updates |
|                                                        | Show notifications |                   |
| Battery                                                | STORAGE            |                   |
| 🖻 Apps                                                 | Total              | 10.90MB           |
| PERSONAL                                               | Арр                | 10.81MB           |
| Location services                                      | USB storage app    | 0.00B             |
|                                                        | Data               | 96.00KB           |
|                                                        | SD card            | 0.00B             |
| 🖪 Language & input                                     |                    | Clear data        |
| <ul> <li>         • Backup &amp; reset     </li> </ul> | CACHE              |                   |
| ACCOUNTS                                               |                    |                   |
|                                                        |                    | 9:17 🗎            |

## 4.3 Архивиране & възстановяване

| Language & input   |                                                                            |        |
|--------------------|----------------------------------------------------------------------------|--------|
| ScreenshotSetting  | BACKUP & RESTORE                                                           |        |
| 🖀 Storage          | Back up my data                                                            | ~      |
| Battery            | Back up app data, WI-FI passwords, and other settings to Google<br>servers |        |
| 🖄 Apps             |                                                                            |        |
| PERSONAL           | Automatic restore                                                          |        |
| Location services  | When reinstalling an app, restore backed up settings and data              |        |
| Security           | PERSONAL DATA<br>Factory data reset                                        |        |
| 🔺 Language & input | Erases all data on tablet                                                  |        |
| D Backup & reset   |                                                                            |        |
| ACCOUNTS           |                                                                            |        |
| 8 Google           |                                                                            |        |
|                    |                                                                            | 9:28 🔳 |

Възстановяване на фабричните настройки.

## а) Архивиране

Извадете TF картата, проверете свободното място за архивиране.

| wi-Fi             |                                                          | :      |
|-------------------|----------------------------------------------------------|--------|
| ଐ୬ Sound          | Misc                                                     |        |
| Display           | 1.35MB                                                   |        |
| 🗖 Hdmi            | Available<br>1.28GB                                      |        |
| ScreenshotSetting | Unmount storage                                          |        |
| 🚍 Storage         | Frase storage                                            |        |
| â Battery         | Erases all data on the storage, such as music and photos |        |
| Apps              | SD CARD                                                  |        |
| PERSONAL          |                                                          |        |
| Location services | USB STORAGE                                              |        |
| Security          |                                                          |        |
|                   |                                                          | 9:17 🔳 |

[Внимание] Моля натиснете опцията "delete SD card", така че да изключите безопасно SD картата.

### 4.5 Език & въвеждане на текст

Настройки: (Език), въвеждане текст и опции за автоматична корекция на правописа;

| wi-Fi                  |                                                          |             |
|------------------------|----------------------------------------------------------|-------------|
| - Storage              |                                                          |             |
| Battery                | Language<br>English (United States)                      |             |
| Apps                   | Spell checker                                            | 코바<br>코바    |
| PERSONAL               |                                                          |             |
| Location services      | Personal dictionary                                      |             |
| A Security             | KEYBOARD & INPUT METHODS                                 |             |
| Security               |                                                          |             |
| Language & input       | <b>Default</b><br>English (US) - Android keyboard (AOSP) |             |
| ⊕ Backup & reset     ■ | Android keyboard (AOSP)                                  |             |
|                        | English (US)                                             | <u>-</u>    |
| ACCOUNTS               |                                                          |             |
| 8 Google               | Google voice typing     Automatic                        | <u></u> +-  |
|                        | SPEECH                                                   |             |
| + Add account          |                                                          |             |
| OVOTEN                 |                                                          |             |
|                        |                                                          | <b>9:18</b> |

Изберете езика: достъпни са 14 национални езика

Бележка: Системата Андроид може да поддържа 54 езика, интерфейса на менюто поддържа само 14.

Клавиатура Андроид: Настройки клавиатура Андроид

Звук при натискане на клавишите

Самокалибриране

Покажете предложенията: На екрана се показват предложения докато пишете.

Автоматично попълване: разстоянието, въвеждането на разпознатата дума

## 4.6 Дата & Настройка на часа

Настройте датата, часа, часовия пояс и формата на изписване.

| 🛒 Wi-Fi                                                  |                                                             |             |
|----------------------------------------------------------|-------------------------------------------------------------|-------------|
| 🔺 Language & input                                       | Automatic date & time<br>Use network-provided time          |             |
| <ul> <li>Backup &amp; reset</li> <li>ACCOUNTS</li> </ul> |                                                             |             |
| 8 Google                                                 |                                                             |             |
| + Add account<br>sysтем                                  | Select time zone<br>GMT+02:00, Central European Summer Time |             |
| O Date & time                                            | Use 24-hour format                                          |             |
| 🖐 Accessibility                                          | Choose date format                                          |             |
| { } Developer options                                    | 12/31/2013                                                  |             |
| ① About tablet                                           |                                                             |             |
|                                                          |                                                             | <b>9:18</b> |

## 4.7 Избор USB режим

| wi-Fi                                                    |                                                                         | ON            |
|----------------------------------------------------------|-------------------------------------------------------------------------|---------------|
| 🔺 Language & input                                       | Desktop backup password Desktop full backups aren't currently protected |               |
| <ul> <li>Backup &amp; reset</li> <li>ACCOUNTS</li> </ul> | Stay awake<br>Screen will never sleep while charging                    |               |
| 8 Google                                                 | HDCP checking<br>Use HDCP checking for DRM content only                 |               |
| + Add account                                            | Protect SD card<br>Apps must request permission to read SD card         |               |
| O Date & time                                            | DEBUGGING                                                               |               |
| 🖐 Accessibility                                          | USB debugging<br>Debug mode when USB is connected                       |               |
| { } Developer options                                    | Allow mock locations<br>Allow mock locations                            |               |
| ① About tablet                                           | Select debug app<br>No debug application set                            |               |
|                                                          |                                                                         | <b>■</b> 9:20 |

Можете да свържете таблета към компютъра, можете да го използвате като преносима памет и можете можете да отворите всякакъв файл запаметен в таблета.

## 4.8 Относно таблета

| wi-Fi                       |                                                                                 |
|-----------------------------|---------------------------------------------------------------------------------|
| 🔺 Language & input          | System updates                                                                  |
| Backup & reset     Accounts | Rockchip system updates                                                         |
| 8 Google                    | Status<br>Status of the battery, network, and other information                 |
| + Add account               | Legal information                                                               |
| S Date & time               | Model number                                                                    |
| Accessibility               | Android version                                                                 |
| { } Developer options       | 4.1.1                                                                           |
| ① About tablet              | Kernel version<br>3.0.36+<br>bx@bx-desktop #170<br>Fri Mar 29 10:46:26 CST 2013 |
|                             | ⊲))   9:20 ■                                                                    |

### 4.9 WI-FI

Натиснете Settings → Wi-Fi, влезте в настройки Wi-Fi.

- 1. Приплъзнете бутона на Wi-Fi в положение за активиране, за да включите Wi-Fi-то.
- Ще бъдат показани всички мрежи в близост, кликнете на името на мрежата към която желаете да се свържете;
- Ако таблета е бил вече свързван към избраната мрежа wireless, информациите относно мрежата ще са запаметени, изберете "Connect" в прозореца който ще се покаже или изберете "forget", зада изтриете запаметените информации за тази мрежа;
- 4. Ако мрежата не е криптирана, в прозореца който ще се отвори избверете "Connect", за да се свърже;
- 5. Ако мрежата е криптирана, въведете паролата в прозореца който ще се отвори, след това кликнете на "Connect" за да се свърже;

Когато връзката към интернет се осъществи успешно, иконата на безжичната мрежа се появвява на статус лентата.

| wi-Fi               |                                                        | 6          | +    | : |
|---------------------|--------------------------------------------------------|------------|------|---|
| WIRELESS & NETWORKS | HV1<br>Connected                                       |            | ¢.   |   |
| ♥Wi-Fi              | HV4<br>Secured with WEP                                |            | ۶    |   |
| O Data usage More   | ChinaNet-nxpU<br>Secured with WPA/WPA2 (WPS available) |            | Ş    |   |
| DEVICE              | QA3<br>WPS available                                   |            | Ŧ    |   |
| Sound               | QA1<br>Secured with WPA/WPA2 (WPS available)           |            | ¢,   |   |
| Hdmi                |                                                        |            |      |   |
| ScreenshotSetting   |                                                        |            |      |   |
| 🚍 Storage           |                                                        |            |      |   |
|                     |                                                        | <b>₽ æ</b> | 3:48 | 7 |

## 4.10 Настройки на екрана

| Language & input  |                                                            |        |
|-------------------|------------------------------------------------------------|--------|
| DEVICE            | SCREENSHOTSETTING                                          |        |
| 🜗 Sound           | Select delay time to capture the screen                    |        |
| Display           | 15s later capture                                          |        |
| 🗖 Hdmi            | Set the location of screenshot storage<br><sup>flash</sup> |        |
| ScreenshotSetting | Show the screenshot button in the statusbar                |        |
| 🖀 Storage         |                                                            |        |
| Battery           |                                                            |        |
| 🛃 Apps            |                                                            |        |
| PERSONAL          |                                                            |        |
| Location services |                                                            |        |
| A Security        |                                                            |        |
|                   | ひ、ひ》                                                       | 9:53 🗎 |
|                   |                                                            |        |

Можете да снимате екрана по всяко време чрез натискането насимвола 🛄

Натиснете иконата на приложението снимка.

Натиснете иконата на приложението **Screen Capture**, за да настроите опциите за

- •Изберете времето на закъснение на таймера (секунди).
- •Изберете съхраняващото устройство.
- •Показва в статус лентата иконата за улавяне на екрана.

| Language & input  |                 |                                  |
|-------------------|-----------------|----------------------------------|
| DEVICE            |                 |                                  |
| 🐠 Sound           | Turn on HDMI    |                                  |
| O Display         | HDMI Resolution |                                  |
| 💻 Hdmi            | Screen Zoom     |                                  |
| ScreenshotSetting |                 |                                  |
| 🖀 Storage         |                 |                                  |
| Battery           |                 |                                  |
| 🛃 Apps            |                 |                                  |
| PERSONAL          |                 |                                  |
| Cocation services |                 |                                  |
|                   |                 |                                  |
|                   | 다) 다) Saving    | screenshot<br>ot is being saved. |

Устройството може да бъде свързано към телевизор с помощта на кабебел mini HDMI, телевизора и таблета ще са синхронизирани. За да използвате тази функция, въведете кабела mini HDMI в дясно на таблета, за да го свържете към телевизор.

## 4.11 HDMI

#### Настройки екран телевизор

След осъществяването на връзката HDMI, влезте в Settings — Display — TV screen adjustment, за да смените размерите на TB изображението.

★ След осъществяването на връзката HDMI, можете да натиснете бутона Power за изключване на екрана, за да имате по-дълъг живот на батерията.

## 4.12 Достъпност

| Eanguage & input      |                             |           |  |
|-----------------------|-----------------------------|-----------|--|
| Security              | SERVICES                    |           |  |
| A Language & input    | TalkBack                    |           |  |
| <ul> <li></li></ul>   | SYSTEM                      |           |  |
| 8 Google              | Large text                  |           |  |
| + Add account         | Auto-rotate screen          |           |  |
| SYSTEM                | Speak passwords             |           |  |
| ① Date & time         |                             |           |  |
| 🖐 Accessibility       | Text-to-speech output       |           |  |
| { } Developer options | Touch & hold delay<br>Short |           |  |
| ① About tablet        | Enhance web accessibility   |           |  |
|                       |                             | 🖬 10:07 🔳 |  |

Настройте шрифта, автоматичното завъртане, т.н.

## 4.13 Сигурност

Настройте блокирането на екрана/криптиране/пароли, т.н.

| Language & input   |                                                                    |           |  |
|--------------------|--------------------------------------------------------------------|-----------|--|
| A Battery          | SCREEN SECURITY                                                    |           |  |
|                    | Screen lock                                                        |           |  |
| Apps               |                                                                    |           |  |
| PERSONAL           | Owner info                                                         |           |  |
| Cocation services  | PASSWORDS                                                          |           |  |
| Security           | Make passwords visible                                             |           |  |
| 🖪 Language & input | DEVICE ADMINISTRATION                                              |           |  |
| ・ Backup & reset   | Device administrators                                              |           |  |
| ACCOUNTS           | View or deactivate device administrators                           |           |  |
| 8 Google           | Unknown sources<br>Allow installation of apps from unknown sources |           |  |
| + Add account      | CREDENTIAL STORAGE                                                 |           |  |
| SYSTEM             | Truetad oradantiale                                                |           |  |
|                    |                                                                    | 🖬 10:08 🗎 |  |

## 5. Инасталиране и управление на приложенията

## 5.1 Инсталиране на приложения

Този таблет може да работи с приложения за Android на трети източници, повечето приложения могат да бъдат инсталирани от интернет, могат да бъдат копирани във флаш памет или на SD памет.

Кликнете на иконата за инсталиране на приложения, ще се появи инсталационния екран, инсталирайте, излезте от опции.

Инсталиране: Кликнете "install", свържете се с инсталационния интерфейс Android.

Управление: кликнете "manage", отворете интерфейса на приложението.

Деинсталиране: Изберете приложението за Android за да се деинсталира.

## 6. Решения на проблеми

Таблета не се включва

- 1. Проверете състоянието на батерията.
- 2. Първо свържете зарядното, след това проверете отново.
- 3. Ако и след зареждане не се включва, свържете се с доставчика.

Таблета се изключва веднага след включване

1. Батерията е почти изразходена, моля заредете батерията.

Не се чува звук в слушалките

1. Проверете дали файла с музика не е повреден. Опитайте се да слушате друг файл. В случай, че чуете и шумове, файла е повреден.

Не може да се копират файлове, не може да се слуша музика, т.н.

- 1. Проверете дали връзката между компютъра и таблета е направена правилно.
- 2. Проверете дали мястото за архивиране не е заето.
- 3. Проверете дали кабела USB функционира.
- 4. USB връзката е изключена.

# 7. Основни характеристики

Хардуер Размери (дължина\*широчина\*дебелина) 260\*166\*12.2 мм. Скорост на процесора: 1.2 Ghz честота Памет: 8G RAM: 1GB Карта ТF: 128М-32G Дисплей: 10.1" HD LCD Резолюция: 1024\*600 Батерия и капацитет: презареждаща се полимерна батерия 5000mAh USB: USB 2.0 OTG G-сензор: 3D Функция WI-FI: Realtek RT8188, 802.11b/g, 802.11b/g/n 2.4GHz Запис: вграден микрофон Операционна система: Android 4.1 Видео: AVI, RM, RMVB, MP4, WMV. Снимки: JPG, JPEG, BMP, GIF.

## 8. Важни мерки за безопасност

Преди първата употреба на таблета, прочетете мерките за безопасност и ги запазете за последващи справки. Винаги следвайте тези мерки когато използвате таблета. Така намалявате опасността от пожар, токов удар или нараняване.

- Не подлагайте този продукт на дъжд или влага.
- НЕ оставяйте таблета на пряка слънчева светлина или близо до топлинни източници.
- Пазете захранващия кабел. Поствете захранващите кабели, така че да не съществува възможността да се настъпят или да се закачат за предмети около тях. Обърнете особено внимание на мястото, където се свързва таблета.
- Използвайте само доставения адаптер с таблета. Използването на който и да е друг адаптер анулира гаранцията ви.
- Не отваряйте капака на таблета. В него няма части, които да бъдат ремонтирани от потребителя.
- Ако захранващия кабел е повреден, за да избегнете каквато и да е опасност, уверете се че е поправен от производителя, оторизирания сервиз на производителя или от квалифицирано лице.
- Зарядното не трябва да бъде използвано от лица (включително деца) с намалени физически, сетивни или умствени способности. Лицата, които не са прочели това ръководство не трябва да използват устройството, освен ако са получили обяснения относно функционирането му от отговорно лице за безопасността и надзора им.
- Децата трябва да бъдат наблюдавани за да е сигурно че не си играят със зарядното.
- Зарядното винаги трябва да бъде лесно достъпно.

- Таблета не трябва да бъде излаган на водни капки и течове.
- Не трябва да бъдат поставяни на таблета предмети които съдържат вода, като вази с цветя.
- Винаги пазете разстояние от 10 см. около таблета за осигуряване на достатъчна вентилация на таблета.
- Не трябва да се позтавят на таблета открити източници на пламък, като свещи.
- Таблета е предназнаен за употреба само в умерен климат.
- Внимание: Има опасност от експлозия при неправилна смяна на батерията или при подмяната с друг тип.
- Батерията не трябва да бъде изложена на прекалена топлина като слънчеви лъчи, огън или други подобни източници.
- Различните типове батерии, нови и използвани не трябва да се смесват.
- Батериите трябва да се поставят съобразно полюсите.
- Ако батерията е изразходена тя трябва да се извади от продукта.
- Батерията трябва да се изхвърли на боклука в безопасни условия. Винаги използвайте събирателни контейнери (попитайте дистрибутора) за опазване на околната среда.

### Почистване на таблета

Работете внимателно с екрана. За почиствене на отпечатъците или праха на екрана, препоръчваме използването на меки, неабразивни кърпи, както са кърпите за почистване на очила.

#### ИЗКЛЮЧЕТЕ ТАБЛЕТА НА МЕСТА С ОГРАНИЧЕНИЯ

Изключете таблета на местата в които употребата им не е позволена или в ситуации при които може да създаде смущения или опасност, например: на борда на самолет, в близост до медицинска апаратура, на места със запалими вещества, химикали или взривни зони.

#### БЕЗОПАСНОСТТА НА ДВИЖЕНИЕТО Е ПРИОРИТЕНТНА

Проверете законите и нормите в района където шофирате относно употребата на мобилни устройства, какъвто е този таблет.

- Не дръжте таблета в ръка докато шофирате.
- Концентрирайте се само над шофирането.
- Радио честотата (FR) може да повлияе на определени електронни системи на вашия автомобил, като аудио-стерео системата или орхранителната техника.
- Една въздушна възглавница се издува с много голяма сила. Не съхранявайте таблета или какъвто и да е аксесоар над въздушната възглавница или над мястото на разгъване.

### СМУЩЕНИЯ

Всички устройства wireless са чувствителни на смущения, а те могат да повлияят на работата на устройствата.

#### ОТОРИЗИРАН ПЕРСОНАЛ

Само квалифицирания персонал, е оторизиран да поправя този продукт.

#### АКСЕСОАРИ

Използвайте само батерии, зарядни и други аксесоари, които са съвместими с това устройство. Не свързвайте несъвместими продукти.

## ПАЗЕТЕ УСТРОЙСТВОТО СУХО

Вашият таблет не е водоустойчив. Пазете го сух.

#### ДЕЦАТА

Дръжте таблета на сигурно място, далеч от деца. Вашият таблет съдържа малки части, които може да представляват опасност от задушаване.

#### Предпазни мерки при употреба

# Това мобилно устройство отговаря на препоръките по отношение на излагането на радио честоти.

Вашето устройство е трансформатор и радио приемник. Съсдаден е да отговаря на международните директиви по отношение на излагането на радио вълни. Тези директиви са разработени от независима научна организация, ICNIRP, и включват безопасни мерки, разработени за защита на всички, независимо от възрастта или здравословното им състояние.

Препоръките свързани с излагането на радио вълни на мобилните устройства използва мерна единица позната под името на специфична скоростна абсорбция или SAR. Границата SAR, така както е определена в препоръките на ICNIRP е 2.0 watts/kilogram (W/Kg) средно на 10 грама на клетка. При тестовете за определяне на стойностите SAR на едно устройство, то е използвано в стандартните операции на най-високо ниво на сертификираната мощност, във всички тествани честотни линии. Реалното ниво SAR на едно устройство може да бъде по-малко от максималната стойност, тъй като устройството е проектирано да използва само необходимата мощтност за свързване към мрежата. Тези стойности се променят в зависимост от набор фактори като разстоянието до базовата станция.

#### Радиосмущения

Радио-излъчванията на едно електронно оборудване могат да се пресичат с друг електронен уред и могат да причинят дефекти. Въпреки, че този таблет е проектиран, тестван и произведен в съответствие с европейското законодателство по отношение на радио вълните, предавателя wireless на таблета и електронните вериги могат да се пресичат с друг електронен уред. Препоръчваме ви да вземете предпазни мерки за безопасност:

<u>Самолет:</u> Устройството wireless може да повлияе на самолета.

- Изключете таблета преди да се качите на борда на самолета
- Не използвайте таблета на пистата без разрешението на екипажа.

**Превозни средства**: Радио-излъчванията могат да засегнат електронните системи на моторното превосно средство. Консултирайте се с производителя или дистрибутора, по отношение на вашето превозно средство.

#### Медицински импланти:

За да се избегнат смущения с медицински изделия, производителите им препоръчват да се спазва минимална дистанция от 15 см. между безжичното устройството (wireless) и медицинския имплант, като например пейсмейкър или дефибрилатор. На лицата с подобни устройства им се препоръчва да:

- Винаги да пазят устройството wireless на разстояние по-голямо от 15 см. от медицинското устройство.
- Да не носи безжичното устройство в джоба на гърдите.
- Да държат безжичното устройство (wireless) на противоположното ухо на медицинското устройство.
- Да изключат безжичното устройството (wireless), ако има подозрения от появили се смущения.
- Да следват инструкциите предоставени от производителя на медицинския имплант.

Ако носите медицински имплант и имате въпроси относно употребата на безжично устройство, консултирайте се с вашия лекар.

### <u>Слуха :</u>

Предупреждение: Ако използвате слушалки има опасност да не чувате ясно външните звуци. Не използвайте слушалки ако има опасност да изложите на риск здравето си. Някои безжични устройства могат да пречат на правилното използване на слуховите апарати.

#### Други медицински устройства:

Радио-предавателното оборудване, вклюително устройствата wireless какъвто е таблета, могат да попречат на функционирането на неподходящо защитени медицински устройства. Консултирайте се с някой лекар или производителя на медицинското устройство, за да проверите дали е защитено правилно от външни радио вълни. Изключете устройството на места, в които се прилагат правилници, болници например.

#### Звена за медицинска помощ:

Болниците и звената за оказване на медицинска помощ могат да използват ъстройства чувствителни на външни радио-излъчвания. Изключете таблета когато персонала или табелите ви указват това.

#### Взривни зони и неидентифицирани зони :

Изключете таблета на местата, в които атмосферата представлява опасност от експлозия. Следвайте всички официални инструкции. Искри в подобни места могат да причинят тежки телесни повреди или смърт. Изключете устройството на бензиностанции, особено в близост до зоните където се съхраняват горивните вещества. Следвайте внимателно инструкциите относно употребата в депозити и местата където се съхраняват горива, в химическите централи или местата, в които се използват експлозиви.

Повечето от времето (но не винаги) зоните, в които атмосфертаа представлява опасност от взрив са ясно отбелязани. Това включва и зоните, в които по принцип е препоръчително да изключим какъвто и да е мотор, като площта под палубата на корабите, места в които се пренасят или съхраняват химикали, като дестилационни остатъци, прах или метална пудра. Консултирайте се с производителите които използват GPL (както е бутана или пропана) дали таблета може да бъде използван безопасно в близост до тези устройства.

Всички наши таблети отговарят на международните стандартите и норми и имат междунарондо признание за ограничаване на излагането на електронни полета на потребителя. Тези стандарти и

норми са приети след обстойни научни изследвания. Тези изследвания не свързват употребата на мобилни телефони с неблагоприятни последици за здравето, ако устройството се използва в съответствие със стандартите и разпоредбите.

Въпреки това, ако искате да намалите излагането на радио честотна радиация, може да ограничите времето, прекарано в употреба на таблета в безжичен режим, защото времето е фактор, допринасящ за излагането на едно лице.

По същия начин, държането на таблета далеч от тялото е друг фактор, тъй като лъчението намалява драстично с разстоянието.

#### Изхвърляне на вашия стар уред

Изхвърляне на електрическо и електронно оборудване от крайния потребител в Европейския Съюз. Символът върху продукта или върху контейнера показва, че не могат да се изхвърлят с общите отпадъци. Потребителя е отговорен за изхвърлянето на този вид отпадъци в "центровете за рециклиране", особено в случая на електрическото и електронно оборудване. Разделното събиране и рециклирането на електрическо и електронно оборудване ще помогне за запазването на природните ресурси и спомогна за опазване на околната среда и здравето. За да получите повече информация за събиране и рециклиране на електрическо и електронно оборудване, свържете се с местната управа, службата за изхвърляне на отпадъци или магазина, откъдето сте закупили продукта.

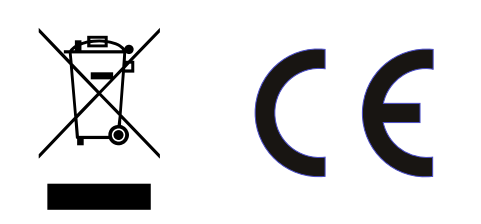